## brother

De machine installeren

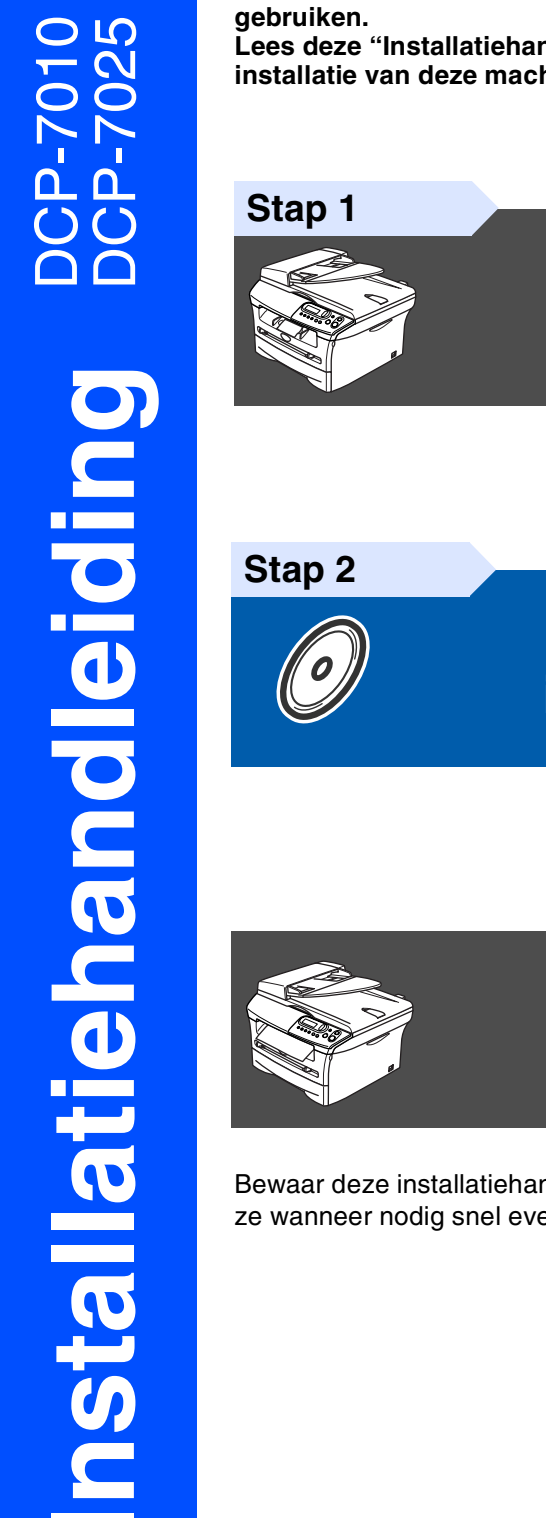

Lees deze "Installatiehandleiding" voor instructies over de correcte opstelling en installatie van deze machine.

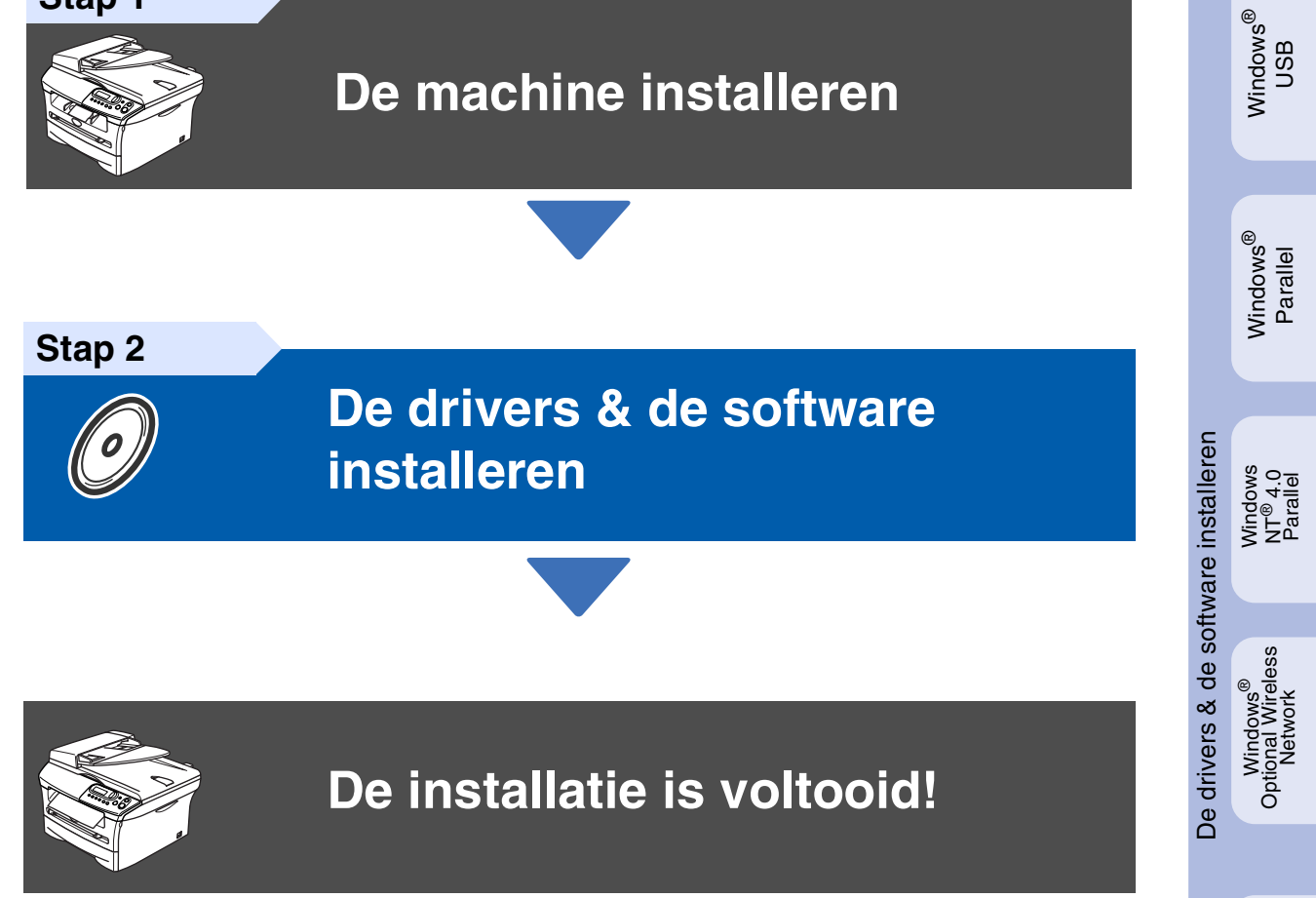

Bewaar deze installatiehandleiding en de meegeleverde CD-ROM op een veilige plaats, zodat u ze wanneer nodig snel even kunt raadplegen.

Macintosh<sup>®</sup> USB

# Veiligheidsmaatregelen

### Veilig gebruik van de machine

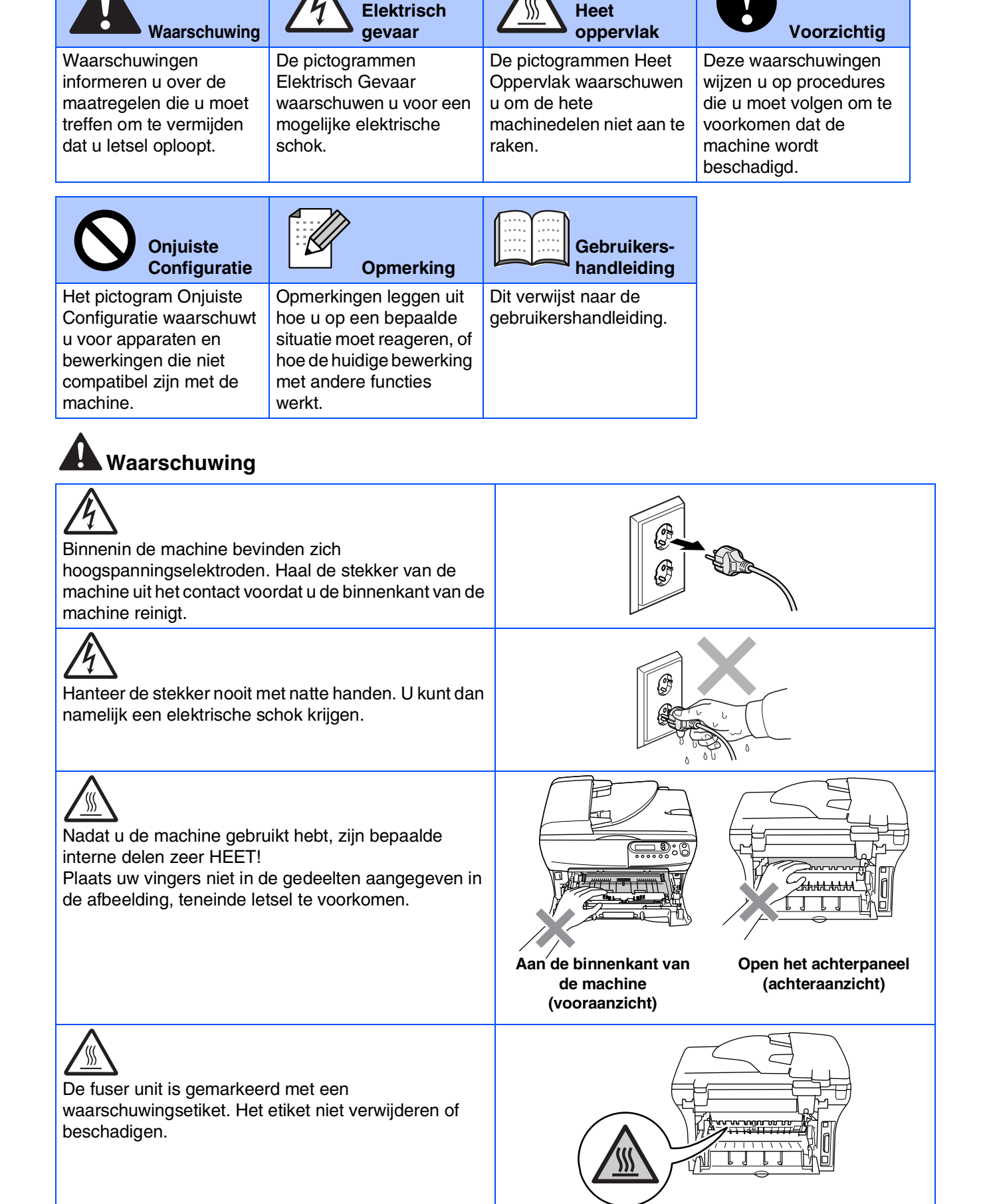

Geen stofzuiger gebruiken voor het schoonmaken van gemorste toner. Het tonerstof zou kunnen ontbranden in de stofzuiger en eventueel een brand veroorzaken. Maak het tonerpoeder voorzichtig schoon met een droge, pluisvrije doek en gooi het weg conform de plaatselijke reglementeringen.

| Plaats uw handen niet op de rand van de machine<br>onder het scannerdeksel, teneinde letsel te<br>voorkomen.                          |  |
|----------------------------------------------------------------------------------------------------|--|
| (alleen DCP-7025)<br>Raak het grijze gedeelte in de afbeelding niet aan,<br>teneinde letsel te voorkomen.                             |  |
| Wanneer u de machine verplaatst, neemt u deze vast<br>aan de handgrepen onder de scanner. Draag de<br>machine NOOIT aan de onderkant. |  |

### Waarschuwing

Installeer dit product in de nabijheid van een goed bereikbaar stopcontact. In geval van nood moet u het netsnoer uit het stopcontact trekken om de stroom volledig uit te schakelen.

### Reglementeringen

### brother

EC Conformiteitsverklaring onder de richtlijn R & TTE

Producent Depther Indust

Brother Industries, Ltd. 15-1, Naeshiro-cho, Mizuho-ku, Nagoya 467-8561, Japan

#### Fabriek

Brother Corporation (Asia) Ltd., Brother Buji Nan Ling Factory, Gold Garden Ind., Nan Ling Village, Buji, Rong Gang, Shenzhen, China

Verklaren hierbij dat:

Productomschrijving : Laser printer Productnaam : DCP-7010, DCP-7025

zijn overeenkomstig de bepalingen van de geldende Richtlijnen: Richtlijn Lage Spanning 73/23/EEG (zoals gewijzigd bij 93/68/EEG) en de Richtlijn Elektromagnetische Compatibiliteit 89/336/EEG (zoals gewijzigd bij 91/263/EEG en 92/31/EEG en 93/68/EEG).

Toegepaste geharmoniseerde standaarden: Veiligheid : EN60950-1-2001

EMC

| iciu | • | 12100530-1.2001                  |          |
|------|---|----------------------------------|----------|
|      | : | EN55022:1998 + A1:2000 + A2:2003 | klasse B |
|      |   | EN55024:1998 + A1:2001 + A2:2003 |          |
|      |   | EN61000-3-2:2000                 |          |
|      |   | EN61000-3-3:1995 + A1:2001       |          |

Jaar waarin CE-certificatie voor het eerst was toegekend: 2004

| Uitgegeven door | : Brother Industries, Ltd. |
|-----------------|----------------------------|
| Datum           | : 22 november 2004         |
| Plaats          | : Nagoya, Japan            |
| Handtekening    | :<br>Jakashis Maeda        |

Takashi Maeda Manager Quality Management Group Quality Management Dept. Information & Document Company

#### IEC 60825-1 specificatie (alleen model 220 tot 240 volt)

Dit apparaat is een klasse I laserproduct, zoals bepaald in IEC 60825. Het onderstaande etiket wordt bijgevoegd in de landen waar dit noodzakelijk is.

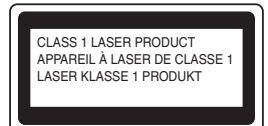

Deze machine heeft een klasse 3B laserdiode die onzichtbare laserstraling in de scannerunit produceert. U mag de scanner in geen geval openen.

#### A Waarschuwing

Het gebruik van sturingen of aanpassingen, of toepassingen en procedures die afwijken van deze uit deze handleiding, kunnen gevaarlijke blootstelling aan straling veroorzaken.

#### Voor Finland en Zweden LUOKAN 1 LASERLAITE KLASS 1 LASER APPARAT

| ✓ Varoitus! | Laitteen käyttäminen muulla kuin tässä käyttöohjeessa<br>mainitulla tavalla saattaa altistaa käyttäjän<br>turvallisuusluokan 1 ylittävälle näkymättömälle<br>lasersäteilylle.      |
|-------------|----------------------------------------------------------------------------------------------------|
| ✓ Varning   | Om apparaten används på annat sätt än i denna<br>Bruksanvisning specificerats, kan användaren utsättas för<br>osynlig laserstrålning, som överskrider gränsen för<br>laserklass 1. |

#### Interne laserstraling

| Max. stralingskracht: | 5 mW         |
|-----------------------|--------------|
| Golflengte:           | 770 - 810 nm |
| Categorie:            | klasse 3B    |

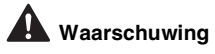

#### **BELANGRIJK - Voor uw eigen veiligheid**

Voor een veilige werking moet de meegeleverde geaarde stekker in een normaal geaard stopcontact worden gestoken dat via het huishoudelijk net correct geaard is.

Gebruik voor deze machine alleen een geschikt verlengsnoer met de juiste bedrading, zodat een goede aarding verzekerd is. Verlengsnoeren met de verkeerde bedrading kunnen persoonlijk letsel en schade aan de apparatuur veroorzaken.

Het feit dat dit apparaat naar tevredenheid werkt, betekent niet per se dat de voeding geaard is en dat de installatie volkomen veilig is. Het is voor uw veiligheid van belang, dat u in geval van twijfel omtrent de aarding een bevoegd elektricien raadpleegt.

#### Het apparaat loskoppelen

U dient deze machine te installeren in de nabijheid van een goed bereikbaar stopcontact. In geval van nood moet u het netsnoer uit het stopcontact trekken om de stroom volledig uit te schakelen.

#### IT-voedingssysteem (alleen voor Noorwegen)

Dit product is tevens ontworpen voor een IT-voedingssysteem met fase naar fase spanning van 230 volt.

#### Informatie bedrading (voor Engeland) Belangrijk

Als u de zekering van de stekker moet vervangen, gebruik dan een zekering die is goedgekeurd door ASTA met BS1362, met dezelfde spanning als de originele zekering.

De afdekking van de zekering altijd vervangen. Nooit een stekker zonder afdekking gebruiken.

#### Waarschuwing - Deze machine moet worden geaard.

De kleuren van de draden in de hoofdleiding volgen onderstaande code:

| groen en geer | aarue        |
|---------------|--------------|
| Blauw:        | Neutraal     |
| Marrone:      | Onder stroom |

Wanneer u twijfelt, vraagt u deze gegevens aan gekwalificeerde elektricien.

#### Radiostoring (alleen model 220-240 volt)

Deze machine voldoet aan EN55022 (publicatie CISPR 22)/Klasse B. Voordat u dit product gebruikt, controleren of u beschikt over de volgende interfacekabels.

- 1. Een afgeschermde parallelle interfacekabel met getwiste aderparen als geleiders en de markering "IEEE 1284 compatibel".
- 2. Een USB-kabel.

De kabel mag niet langer zijn dan 2 meter.

#### Naleving van de International ENERGY STAR<sup>®</sup> normen

Het doel van het International ENERGY STAR<sup>®</sup> programma is het bevorderen van de ontwikkeling, en de verspreiding van energie-efficiënte kantoorapparatuur.

Als partner vanENERGY STAR<sup>®</sup> heeft Brother Industries, Ltd. vastgesteld dat dit product voldoet aan de ENERGY STAR<sup>®</sup> richtlijnen inzake energiebesparing.

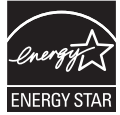

## Aan de slag

Onderdelen in de doos

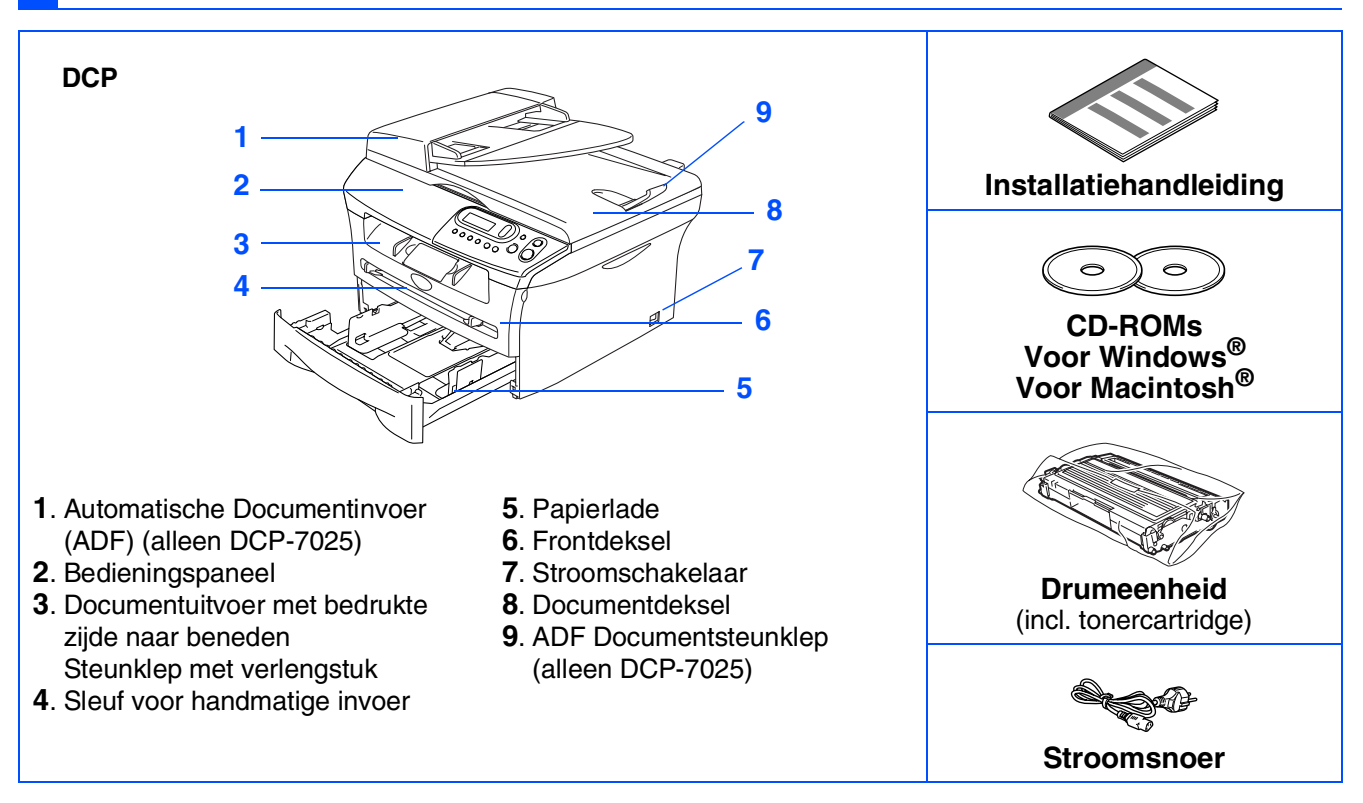

Welke onderdelen er worden geleverd, kan van land tot land verschillen. Bewaar al het verpakkingsmateriaal en de doos.

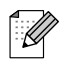

De interfacekabel wordt niet standaard meegeleverd. U dient een interfacekabel te kopen die geschikt is voor de interface die u gaat gebruiken (parallel of USB).

USB-interfacekabel

Gebruik in ieder geval een USB 2.0-interfacekabel die niet langer is dan 2,0 meter. Sluit de USB-kabel niet aan op een USB-hub of een Mac<sup>®</sup> toetsenbord zonder voeding. Wanneer u een USB-kabel gebruikt, controleer of u deze op de USB-poort van uw computer aansluit en niet op een USB-poort op een toetsenbord of een USB-hub zonder voeding.

Parallelle interfacekabel Gebruik in ieder geval een parallelle interfacekabel die niet langer is dan 2,0 meter. Gebruik een afgeschermde interfacekabel die voldoet aan IEEE 1284.

### Bedieningspaneel

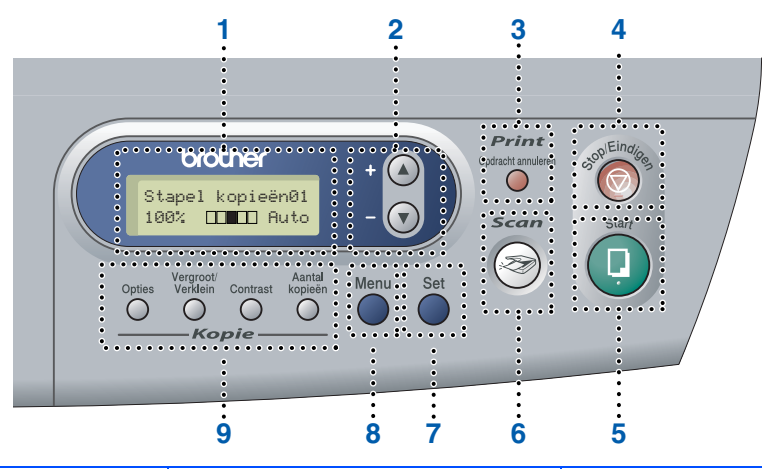

| 1. Liquid Crystal Display (LCD) | 2. Navigatietoetsen | 3. Toets Opdracht annuleren                 |
|---------------------------------|---------------------|---------------------------------------------|
| 4. Toets Stop/Eindigen          | 5. Toets Start      | 6. Toets Scannen                            |
| 7. Toets Instellen              | 8. Toets Menu       | 9. Kopieertoetsen (tijdelijke instellingen) |

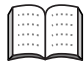

Zie voor meer informatie over het bedieningspaneel "Overzicht van het bedieningspaneel" in hoofdstuk 1 van de gebruikershandleiding.

### Inhoudsopgave

### Stap 1 De machine installeren

| 1. | De drumeenheid installeren                | 4 |
|----|-------------------------------------------|---|
| 2. | Papier in de papierlade plaatsen          | 5 |
| 3. | Het netsnoer aansluiten                   | 6 |
| 4. | Uw taal selecteren                        | 6 |
| 5. | Het contrast van het LCD-scherm instellen | 6 |

### Stap 2 De drivers & de software installeren

|        | Meegeleverde cd-rom "MFL-Pro Suite"                                                                  | 8  |
|--------|----------------------------------------------------------------------------------------------------|----|
| ∕s®    | Bij gebruik van de USB-interfacekabel<br>■ voor Windows <sup>®</sup> 98/98SE/Me/2000 Professional/XP | 10 |
| Š      | Bij gebruik van de parallelle interfacekabel                                                         |    |
| ק      | ■ voor Windows <sup>®</sup> 98/98SE/Me/2000 Professional/XP                                          | 13 |
| 5      | Bii gebruik van Windows NT <sup>®</sup> Workstation Version 4.0                                      |    |
| 5      | Bij gebruik van de optionele NC-2200w                                                                |    |
|        | ■ bij gebruik van een externe draadloze print-/scanserver                                            | 18 |
|        | Bij gebruik van de USB-interfacekabel                                                                |    |
| _<br>۲ | $\blacksquare$ Voor Mac $OS^{\ensuremath{\mathbb{R}}}$ 9.1 tot en met 9.2                            | 20 |
| Ŏ      | ■ Voor Mac OS <sup>®</sup> X 10.2.4 of recenter                                                      |    |
| ini    | Bij gebruik van de optionele NC-2200w                                                                |    |
| ac     | $\blacksquare$ Voor Mac OS <sup>®</sup> X 10.2.4 of recenter                                         | 25 |
| Ś      |                                                                                                    |    |

### Opties en verbruiksonderdelen

| Opties                        | . 28 |
|-------------------------------|------|
| Verbruiksonderdelen vervangen | . 28 |

# Stap 1 De machine installeren

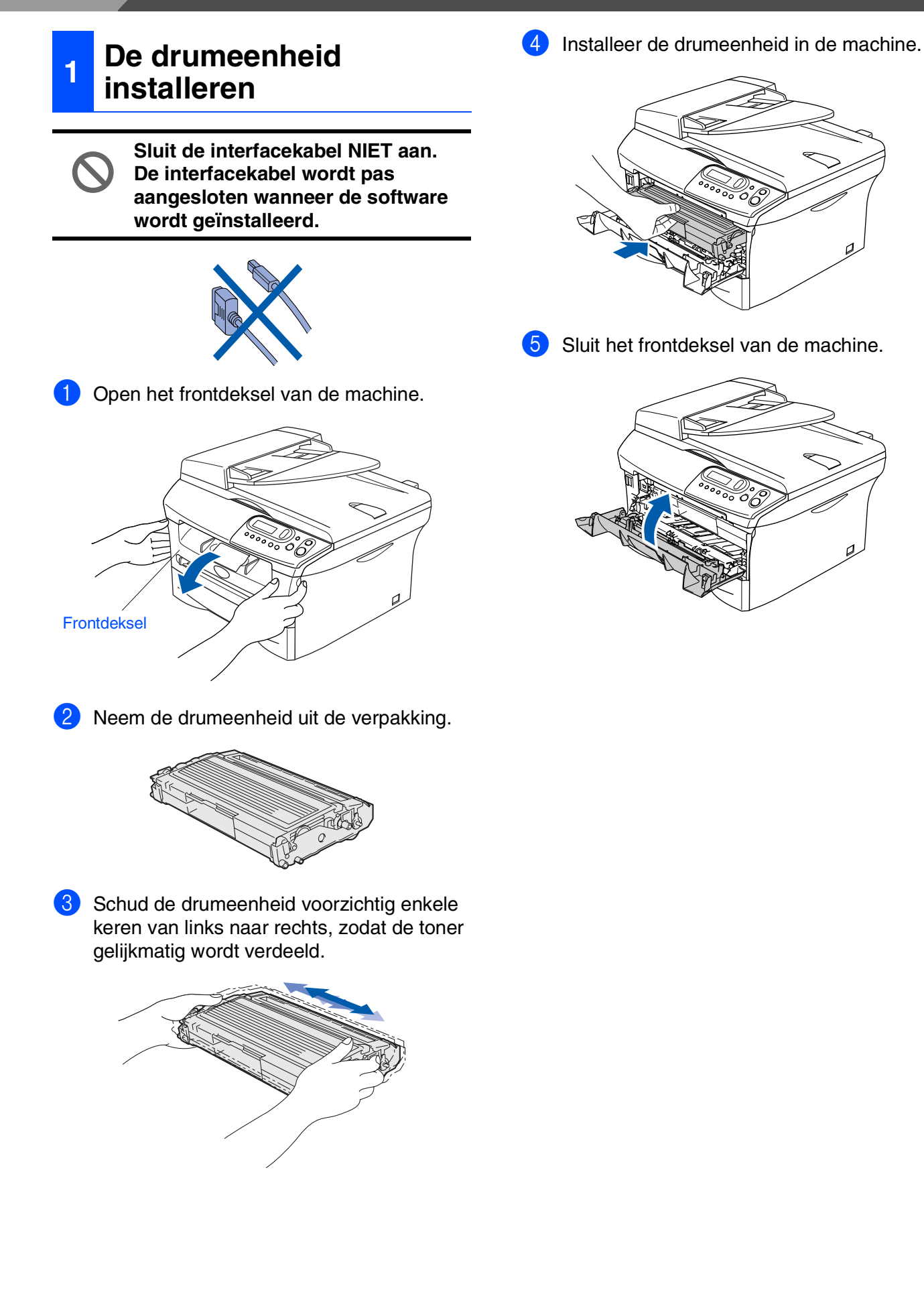

De machine installeren

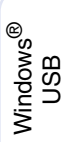

Windows<sup>®</sup> Parallel

Windows NT<sup>®</sup> 4.0 Parallel

Windows<sup>®</sup> Optional Wireless Network

Macintosh<sup>®</sup> USB

Macintosh<sup>®</sup> Optional Wireless Network

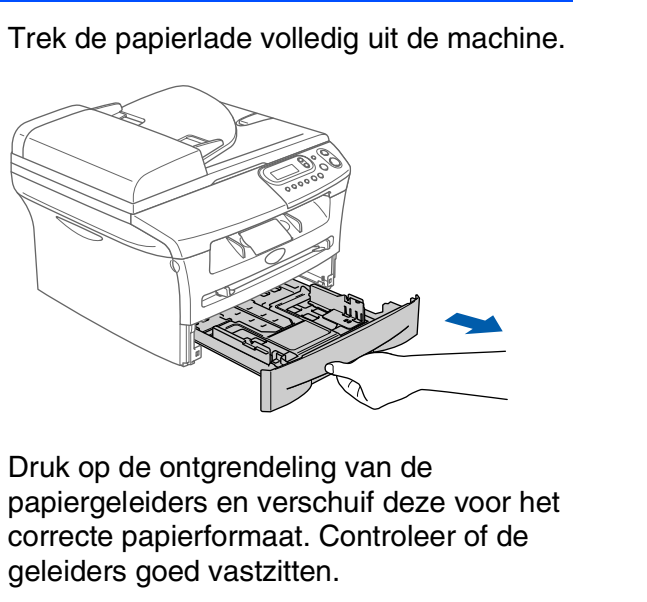

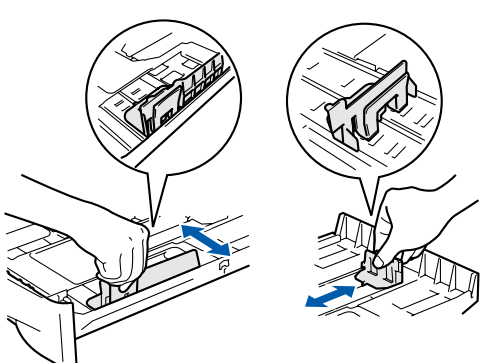

Papier in de papierlade

2

plaatsen

3 Blader de stapel papier goed door, om te voorkomen dat papier vastloopt of scheef wordt ingevoerd.

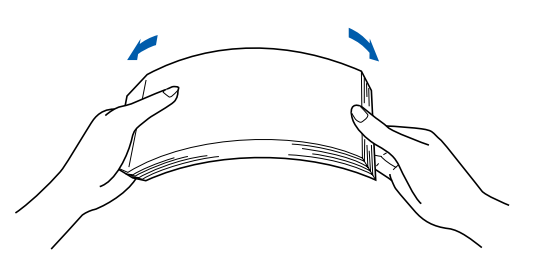

Plaats papier in de papierlade. Controleer of het papier vlak in de lade ligt en of het papier niet boven de maximum markering komt.

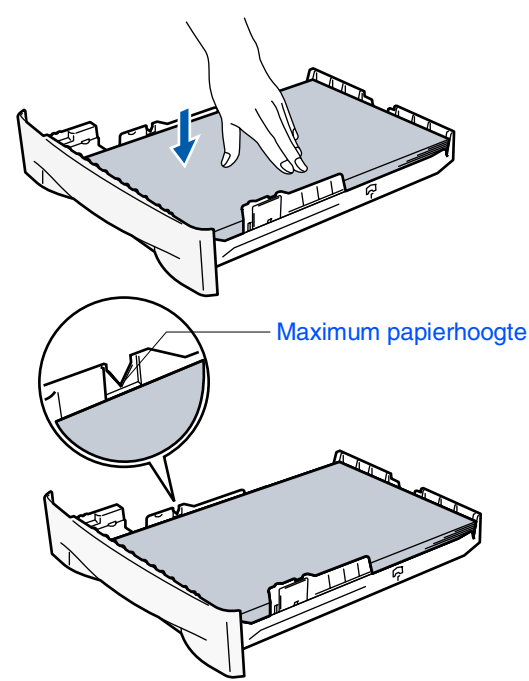

voordat u de machine gaat gebruiken.

5 Schuif de papierlade goed in de machine en vouw de steunklep van de uitvoerlade uit

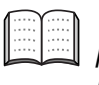

Voor meer details over de mogelijke papiersoorten raadpleegt u "Papier" in hoofdstuk 1 van de gebruikershandleiding.

### De machine installeren

### 3 Het netsnoer aansluiten

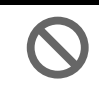

Stap 1

Sluit de parallelle kabel of de USBkabel nog niet aan.

Zorg dat de machine uit is.
 Sluit het netsnoer aan op de machine.

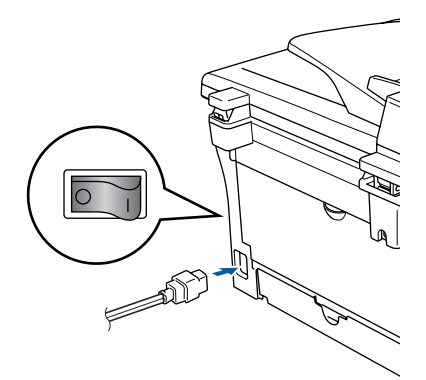

2 Steek de stekker in het stopcontact. Zet de aan/uit-schakelaar aan.

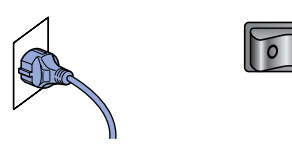

### 4 Uw taal selecteren

- Na het aanzetten van de aan/uitschakelaar, wordt op het LCE-scherm weergegeven:
  - Select Language Press Set Key

Druk op Set.

2 Druk op of om uw taal te selecteren, en druk op Set.

> English? ▲ Yes ▲ No

- 3 Als u taal is geselecteerd, drukt u op (Ja).

Als u de taal verkeerd hebt ingesteld, kunt u deze wijzigen vanuit het menu op het bedieningspaneel van de machine. (Raadpleeg voor meer informatie "De taal op het LCD-scherm wijzigen" in hoofdstuk 6 van de gebruikershandleiding.)

### 5 Het contrast van het LCD-scherm instellen

U kunt het contrast instellen zodat het LCD-scherm lichter of donkerder wordt.

- Druk op Menu en 

   of om
   1. Standaardinst. te selecteren.
   Druk op Set.
- 2 Druk op 
   of 
   om
   om
   5.LCD Contrast te selecteren.

Standaardinst. 5.LCD Contrast

#### Druk op Set.

Oruk op of om Licht of Donker te selecteren.
Druk op Set.

4 Druk op Stop/Eindigen.

De machine installeren

Windows<sup>®</sup> Parallel

Windows<sup>®</sup> USB

S O I

Windows NT<sup>®</sup> 4.0 Parallel

Windows<sup>®</sup> Optional Wireless Network

Beneficial Macintosh Control Control C

Macintosh<sup>®</sup> Optional Wireless Network

Ga verder met stap 2, De drivers & de software installeren

### De drivers & de software installeren Stap 2

### Meegeleverde cd-rom "MFL-Pro Suite"

De cd-rom bevat de volgende onderdelen:

### Windows®

| cromedia Flash Player 6           | →】 Afsluite |
|-----------------------------------|-------------|
| Hoofdmenu                         |             |
| A MEL Dro Suito installaran       |             |
| Optionele applicaties installeren |             |
| Documentatie                      |             |
| 🖌 On line registratie             |             |
| S Brother Solutions Center        |             |
| Repair MFL-Pro Suite              |             |
| Repair MFL-Pro Suite              |             |
| Tepar wet-Pro aute                |             |

MFL-Pro Suite bevat printerdriver, scannerdriver, ScanSoft<sup>®</sup> PaperPort<sup>®</sup> 9.0SE, ScanSoft<sup>®</sup> OmniPage<sup>®</sup> en True Type<sup>®</sup> lettertypen.

PaperPort<sup>®</sup> 9.0SE is een beheertoepassing voor het weergeven van gescande documenten. ScanSoft<sup>®</sup> OmniPage<sup>®</sup>. geïntegreerd in PaperPort<sup>®</sup> 9.0SE, is een OCR-toepassing die een afbeelding in tekst omzet en deze in uw standaardtekstverwerker invoert.

### Macintosh®

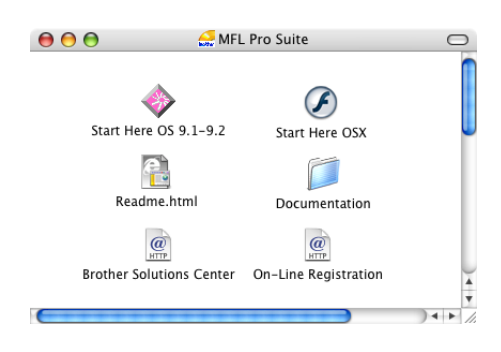

\*1 De gebruikershandleiding op de CD-ROM bevat de softwarehandleiding voor de functies die beschikbaar zijn bij aansluiting op een computer (bv. printen en scannen).

### MFL-Pro Suite installeren

U kunt MFL-Pro Suite en multifunctionele drivers installeren.

Optionele applicaties installeren U kunt andere hulpprogramma's voor MFL-Pro Suite installeren.

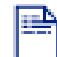

Documentatie\*1

U kunt de gebruikershandleiding en andere documentatie in PDF-formaat bekijken (viewer meegeleverd).

### On line registratie

Voor het snel registreren van uw machine wordt u doorverwezen naar de registratiepagina voor Brotherproducten.

### **Brother Solutions Center**

Contactinformatie voor Brother en koppelingen naar websites met het laatste nieuws en ondersteuningsinformatie.

### +

#### **Repair MFL-Pro Suite**

Als u fouten ontdekt tijdens het installeren van MFL-Pro Suite, kunt u deze functie gebruiken om de software automatisch te herstellen en opnieuw te installeren.

### Start Here OS 9.1-9.2

U kunt de stuurprogramma's van de printer en de scanner, en Presto!<sup>®</sup> PageManager<sup>®</sup> voor Mac OS<sup>®</sup> 9.1 - 9.2 installeren.

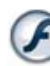

### Start Here OSX

U kunt de stuurprogramma's van de printer, de scanner en Presto!® PageManager® voor Mac OS<sup>®</sup> 10.2.4 of recenter installeren.

Readme.html Hier vindt u belangrijke informatie en tips voor het oplossen van problemen.

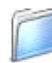

#### Documentation\*<sup>1</sup>

U kunt de gebruikershandleiding en andere documentatie in PDF-formaat bekijken.

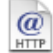

#### **Brother Solutions Center**

Hiermee gaat u naar het Brother Solutions Center, een website waar u informatie vindt over uw Brotherproduct, zoals veelgestelde vragen, gebruikershandleidingen, nieuwere versies van

stuurprogramma's en tips voor het gebruik van uw machine.

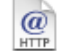

#### **On-Line Registration**

Voor het snel registreren van uw machine wordt u doorverwezen naar de registratiepagina voor Brotherproducten.

### De drivers & de software installeren 🧿 Stap 2 Volg de instructies op deze pagina die betrekking hebben op uw besturingssysteem en interfacekabel. De machine installeren Raadpleeg voor de meest recente stuurprogramma's en de beste oplossingen voor problemen of vragen het Brother Solutions Center, direct vanuit de driver, of ga naar http://solutions.brother.com Windows<sup>®</sup> USB Bij gebruik van de USB-interfacekabel..... Ga naar pagina 10 (voor Windows<sup>®</sup> 98/98SE/Me/2000 Professional/XP) Windows<sup>®</sup> Parallel Bij gebruik van de parallelle interfacekabel ...... Ga naar pagina 13 (voor Windows<sup>®</sup> 98/98SE/Me/2000 Professional/XP) Windows® Bij gebruik van Windows NT<sup>®</sup> Workstation Version 4.0... Ga naar pagina 16 Windows NT<sup>®</sup> 4.0 Parallel (bij gebruik van de parallelle interfacekabel) Windows<sup>®</sup> Optional Wireless Bij gebruik van de optionele NC-2200w ...... Ga naar pagina 18 (externe draadloze print-/scanserver) Bij gebruik van de USB-interfacekabel Macintosh<sup>®</sup> USB ■ Voor Mac OS<sup>®</sup> 9.1 tot en met 9.2..... Ga naar pagina 20 Voor Mac OS<sup>®</sup> X 10.2.4 of recenter ...... Ga naar pagina 22 Macintosh® Macintosh<sup>®</sup> Optional Wireless Network Bij gebruik van de optionele NC-2200w Voor Mac OS<sup>®</sup> X 10.2.4 of recenter ...... Ga naar pagina 25

### Bij gebruik van de USB-interfacekabel (voor Windows<sup>®</sup> 98/98SE/Me/2000 Professional/XP)

# Zorg dat u de instructies in stap 1 "De machine installeren" op pag. 4 - 6 hebt voltooid.

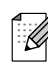

Alle andere programma's sluiten voordat u MFL-Pro Suite installeert.

1

Haal de stekker van de machine uit het stopcontact en uit uw computer, als u reeds een interfacekabel hebt aangesloten.

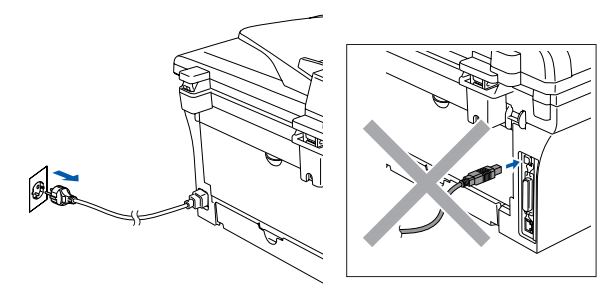

 Zet uw computer aan. (Voor Windows<sup>®</sup> 2000 Professional/XP dient u als beheerder te zijn aangemeld.)

Plaats de meegeleverde cd-rom voor Windows<sup>®</sup> in uw cd-rom-station. Als het scherm met de modelnaam wordt weergegeven, selecteert u uw machine. Selecteer uw taal wanneer u het talenscherm ziet.

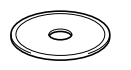

4 Het hoofdmenu van de cd-rom wordt geopend.

Klik op MFL-Pro Suite installeren.

| Hoodenamu Hoodenamu Hooden | 0 | Macromedia Flash Player 6         |                                                      |
|----------------------------------------------------------------------------------------------------|---|-----------------------------------|------------------------------------------------------|
| Hootdmenu Hootdmenu Hootdmenu Hootdmenu  MFL-Pro Sute Installeren  MFL-Pro Sute Installeren  MFL |   |                                   | + 🔰 Afsluiten                                        |
| Hooldmenu                                                                                                    |   | Hoofdmenu                         | 🕤 Terug                                              |
| MFL-Pro Suite installeren  MFL-Pro Suite installeren  MFL-Pro Suite install |   | Hoofdmenu                         |                                                      |
| MFL-Pro Suble Installeren     MFL-Pro Suble Installeren     M      |   |                                   |                                                      |
| Optionelle applicates installeren     MFL-Pro Suite installeren     MFL-Pro Suite installeren: de     mitufunctionele drivers,     Coanscribe Deperforts en     Onine registratie     OminiPageBOCR worden     aufortstorn gerstatleren                                                                                                    |   | MFL-Pro Suite Installeren         |                                                      |
| Documentatie     multifunctionele drivers,     ScanSoftb PaperFortb en     Omline registratie     Omline gebOCR worden     automatisch geinstalleerd.                                                                                                    |   | Optionele applicaties installeren | MFL-Pro Suite installeren: de                        |
| On line registratie OmniPage@OCR worden<br>automatisch geinstalleerd.                                                                                                    |   | Documentatie                      | multifunctionele drivers,<br>ScanSoft® PaperPort® en |
| automatisch geinstalleerd.                                                                                                    |   | 🖌 🖉 On line registratie           | OmniPage®OCR worden                                  |
| <ul> <li>Brother Solutions Center</li> </ul>                                                                                                    |   | Souther Solutions Center          | automatistin gemstalleeru.                           |
| Renar ME . Pro Sule                                                                                                    |   | Repair Mill Pro Suite             |                                                      |
|                                                                                                    |   |                                   |                                                      |

Ø

Als dit venster niet wordt geopend, kunt u Windows<sup>®</sup> Explorer gebruiken om het programma **setup.exe** uit te voeren vanuit de hoofddirectory van de cd-rom van Brother. 5 Als u de licentieovereenkomst van ScanSoft<sup>®</sup> PaperPort<sup>®</sup> 9.0SE hebt gelezen en geaccepteerd, klikt u op Ja.

| PaperPort                                                                                                    |  |
|----------------------------------------------------------------------------------------------------|--|
| Licentieovereenkomst                                                                                                    |  |
| Lees de onderstaande licentieovereenkomst zorgvuldig door.                                                                                                    |  |
| Druk op de toets Page Down om de rest van de overeenkomst te zien.                                                                                                    |  |
| ScanSoft                                                                                                    |  |
| Licentieovereenkomst voor eindgebruikers                                                                                                    |  |
| DE BU OEZE OVEREENKONST GELEVERDS SOFTWARE EN MATERIALEN ZUN<br>VERLEEND ONDER LUCKTIE EN HIET VERKICHT ELZUN UTSLUITEND<br>BESCHIKBAAR VOOR GEBRUIK IN OVEREENSTEMMING MET DE BEPALINGEN<br>VAN DEZE LUCHTIEOVEREENKOMST. LEES DEZ OVEREENKOMST<br>ZOROVULDIG DOOR AJS LUCE SOFTWARE DOMULDADT, INSTALLEERT<br>JORGENT OF DE HIME ANDER WEIZE GEBRUIKT, SMIT UAUTONATION |  |
| Accepteet u alle voorwaarden van deze licentieovereenkomst? Als u Nee selecteert, wr. t<br>Setup afgesloten. U dient akkoord te gaan met deze overeenkomst om "PaperPott" te<br>installeren.                                                                                                    |  |
| Ja                                                                                                    |  |

- 6 De installatie van PaperPort<sup>®</sup> 9.0SE begint automatisch en daarna wordt MFL-Pro Suite geïnstalleerd.
- 7 Als het venster met de Brother MFL-Pro Suite-softwarelicentieovereenkomst wordt geopend, klikt u op Ja, als u de voorwaarden hiervan accepteert.

| ther MrL-Pro Suite Installatie                                                                                                    |                                                                                                    |                                                                |
|----------------------------------------------------------------------------------------------------|----------------------------------------------------------------------------------------------------|----------------------------------------------------------------|
| icentieovereenkomst<br>Lees de onderstaande licentieovereenkom                                                                                                    | ist zorgvuldig door.                                                                                                    | 24                                                             |
| Druk op de toets Page Down om de rest v                                                                                                    | an de overeenkomst te zien.                                                                                                    |                                                                |
| Gebruiksrechtovereenkomst voor Brother-<br>DIT AANDACHTIG DODR: Deze GEBRU<br>rechtspeldige overeenkomst tussen uie ni<br>toepassing op het gebruik van het Brother<br>geinstalleed warneer uin dit dakoogven<br>te klikken, stent uiernee in dat ui wettelig<br>GEBRUIKSRECHTOVEREENKOMST, in<br>deze GEBRUIKSRECHTOVEREENKOMS<br>gebruik van de SOFTWARE. In dat geval<br>Verwijzingen in deze Gebruiksrechtoveree | softwareproducten BELANGRIJK-LEE!<br>IKSRECHT0VEREENK0MST is een<br>Stother Industries. Lid. ("Btother") en is<br>softwareproduct ("SOFTWARE") dat v<br>gebonden bent aan de voorwaarden y<br>deen u niet instent met de voorwaarden 3.<br>J. word geen foernie vesttelekt voor h<br>mag u de SOFTWARE" zulen waa<br>knomt nam 300FTWARE" zulen waa | STU<br>van<br>vordt<br>op "Ja"<br>an deze<br>van<br>et<br>r de |
| Accepteert u alle voorwaarden van deze li<br>Setup afgesloten. U dient akkoord te gaan<br>te installeren.                                                                                                    | centieovereenkomst? Als u Nee selecte<br>neet deze overeenkomst om Brother MI                                                                                                    | ert. wr 🕇<br>FL-Pr                                             |
|                                                                                                    | < Vorige                                                                                                    | Nee                                                            |

### Windows<sup>®</sup>

Selecteer Lokale verbinding en klik vervolgens op Volgende. De installatie gaat verder.

| Brother MFL-Pro Suite Installatie                                                                      |                        |
|----------------------------------------------------------------------------------------------------|------------------------|
| Type verbinding                                                                                        |                        |
| Kies de setup optie die het beste bij uw behoeften past.<br>Toets de setup optie in die u nodig heeft. |                        |
| O Lokale verbinding<br>(USB of parallel)<br>☐ Installeren op maat                                      |                        |
| Netwerk verbinding<br>(interne of externe printserver)                                                 | / W                    |
|                                                                                                    | e Volgende > Annuleren |

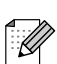

(alleen DCP-7025)

Als u de PS-driver (BR-Script-driver van Brother) wilt installeren, selecteert u Installeren op maat en volgt u de instructies op het scherm. Wanneer het scherm Selecteer de gewenste onderdelen verschijnt, vinkt u PS-driver aan, en gaat u daarna verder met het volgen van de instructies op het scherm.

9 Als dit scherm verschijnt, sluit u de USBinterfacekabel eerst op uw pc aan en vervolgens op de machine.

(Voor Windows<sup>®</sup> XP)

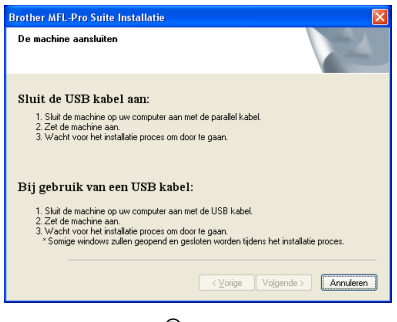

(Voor Windows<sup>®</sup> 98/98SE/Me/2000)

| Brother MFL-Pro Suite Installatie                                                                                                    | ×             |
|----------------------------------------------------------------------------------------------------|---------------|
| De machine aansluiten                                                                                                    | 24            |
| Sluit de USB kabel aan:                                                                                                    |               |
| <ol> <li>Sluit de machine op uw computer aan met de parallel kabel.</li> <li>Zet de machine aan.</li> <li>Kik op de knop Volgende en vervolgens klikt u op Voltocien om uw PC<br/>starten.</li> <li>Wacht parallel de D'Enerstet is totdet de installeie geheel vertordin.</li> </ol> | opnieuw op te |
| Bij gebruik van een USB kabel:                                                                                                    |               |
| <ol> <li>Sluit de machine op uw computer aan met de USB kabel.</li> <li>Zet de machine aan.</li> <li>Wacht voor het installaie proces om door te gaan.</li> <li>*Somige windows zullen geopend en gesloten worden tijdens het install.</li> </ol>                                     | etie proces.  |
| < Morize Volgende >                                                                                                    | Annuleren     |

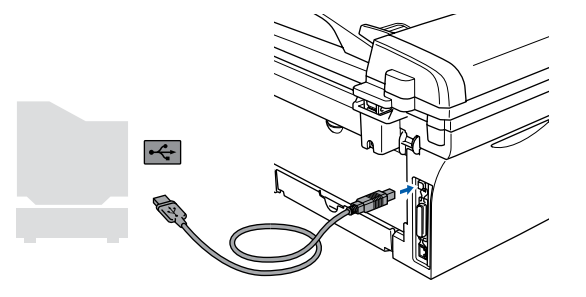

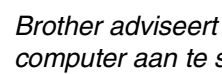

Brother adviseert u de machine direct op uw computer aan te sluiten.

Sluit de machine NIET aan op een USB-poort op een toetsenbord of een USB-hub zonder voeding.

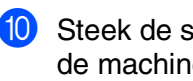

Steek de stekker in het stopcontact en zet de machine aan.

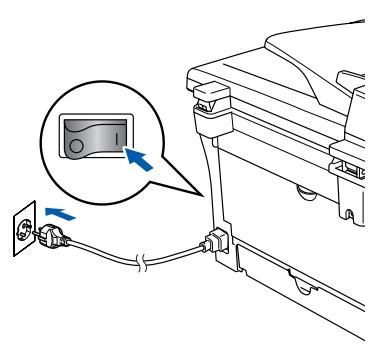

Na een paar seconden wordt het installatiescherm weergegeven. De installatie van de Brother-drivers start automatisch. De schermen worden één voor één geopend; u zult een paar seconden moeten wachten voordat alle schermen verschijnen.

Probeer NIET één van de schermen te annuleren tijdens de installatie.

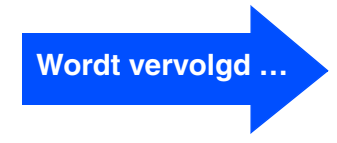

### Bij gebruik van de USB-interfacekabel (voor Windows<sup>®</sup> 98/98SE/Me/2000 Professional/XP)

1 Als het on-line registratiescherm verschijnt, selecteert u daar de gewenste optie en volgt u de instructies op het scherm.

| Brother MFL-Pro Suite Installatie                                                                                                    | $\mathbf{X}$                        |
|----------------------------------------------------------------------------------------------------|-------------------------------------|
| On line registratie                                                                                                    | 24                                  |
| Kise het bedrij waarbij u zich wit been nischijven registeern en duk op de<br>Volgende "koels. Om wit agenaat ie registeen is bes Brither, on de Soart<br>schwee te registeern ie SoardSit". Als u ach lever net op di nomen<br>test: Volgende 'n<br>Registrate bij Brother | Soft PaperPort<br>laat registreren. |
| <ul> <li>Vogenoe of occurrent</li> <li>&lt;⊻orige</li> <li>Volgende &gt;</li> </ul>                                                                                                    | Annuleren                           |

 Klik op Voltooien om uw computer opnieuw te starten.
 (Na het herstarten van de computer met

Windows<sup>®</sup> 2000 Professional/XP dient u als beheerder te zijn aangemeld.)

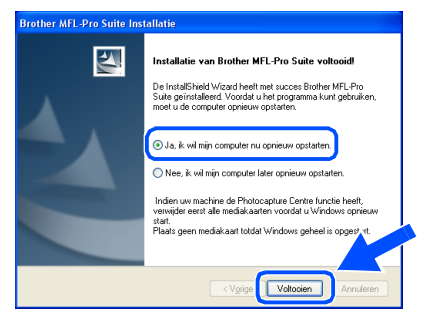

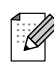

Als de installatie is mislukt, de installatie opnieuw proberen door de optie **Repair MFL-Pro Suite** uit het hoofdmenu van de CD-ROM te gebruiken. Selecteer **Repair MFL-Pro Suite** en volg de instructies op het scherm.

MFL-Pro Suite en de Brotherstuurprogramma's voor printer en scanner zijn nu geïnstalleerd en de installatie is voltooid.

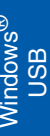

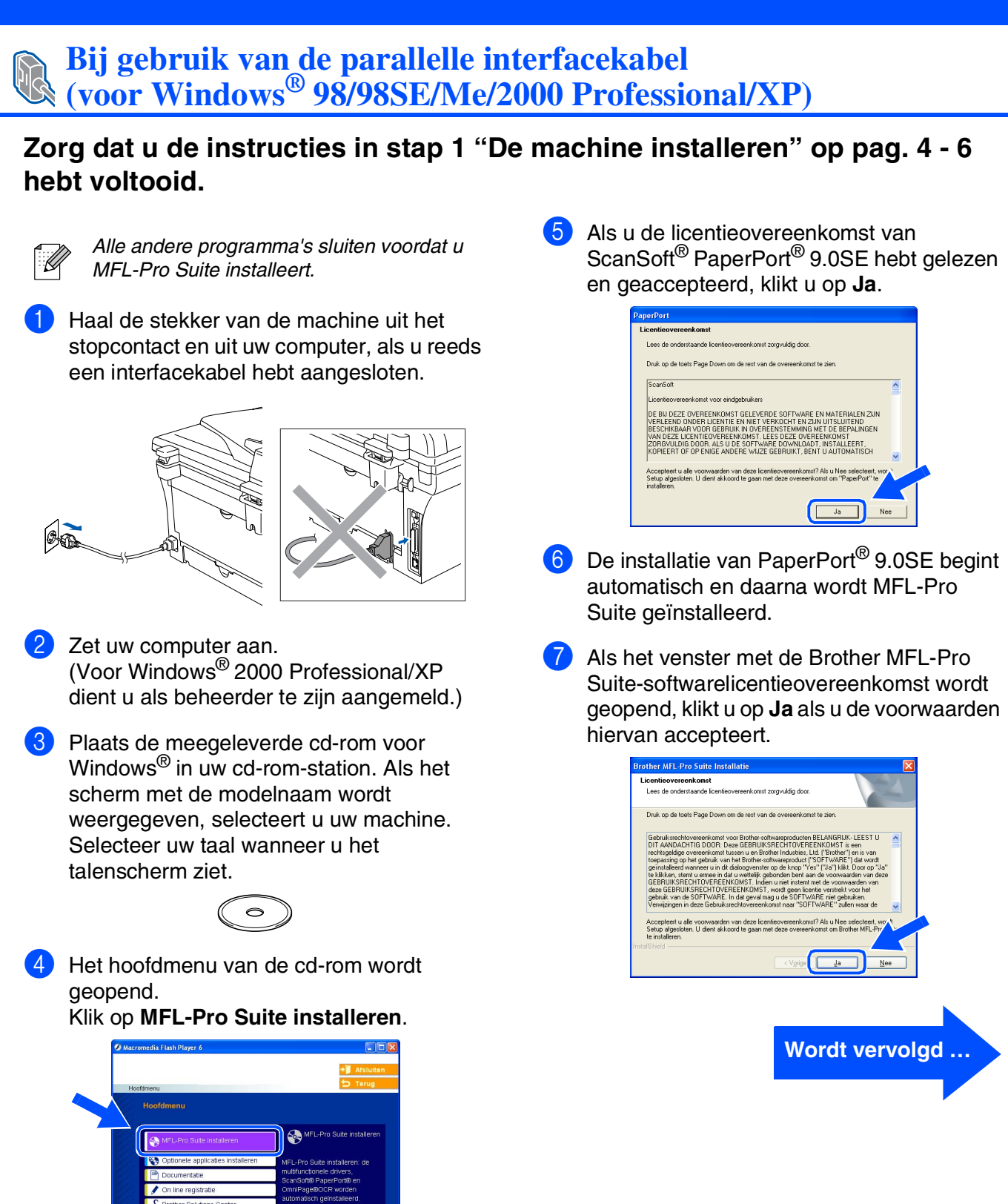

Als dit venster niet wordt geopend, kunt u

Windows<sup>®</sup> Explorer gebruiken om het programma **setup.exe** uit te voeren vanuit de hoofddirectory van de cd-rom van Brother.

U

### Bij gebruik van de parallelle interfacekabel (voor Windows<sup>®</sup> 98/98SE/Me/2000 Professional/XP)

8 Selecteer Lokale verbinding en klik vervolgens op Volgende. De installatie gaat verder.

| Brother MFL-Pro Suite Installatie                                                             | X                            |
|-----------------------------------------------------------------------------------------------|------------------------------|
| Type verbinding                                                                               | 1                            |
| Kies de setup optie die het beste bij uw behoef<br>Toets de setup optie in die u nodig heeft. | ten past.                    |
| ⊙ Lokale verbinding<br>(USB of parallel)<br>☐ Installeren op maat                             |                              |
| Netwerk verbinding<br>(interne of externe printserver)                                        | <i>~</i> ∕ ⊌                 |
| (                                                                                             | < Voige Volgende > Annuleren |

Ø

(alleen DCP-7025) Als u de PS-driver (BR-Script-driver van Brother) wilt installeren, selecteert u **Installeren op maat** en volgt u de instructies op het scherm. Wanneer het scherm **Selecteer de gewenste onderdelen** verschijnt, vinkt u **PS-driver** aan, en gaat u vervolgens verder met het volgen van instructies op het scherm.

9 Wanneer dit scherm wordt weergegeven, sluit u de parallelle interfacekabel eerst op uw pc aan en vervolgens op de machine.

(Voor Windows<sup>®</sup> XP)

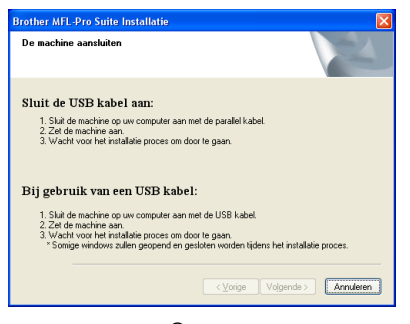

(Voor Windows® 98/98SE/Me/2000)

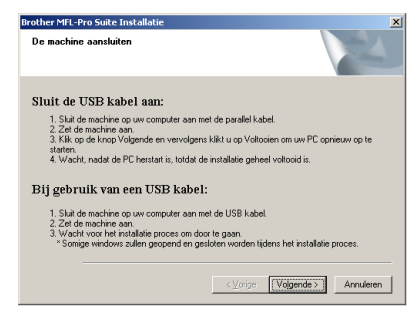

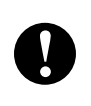

Steek de stekker NIET in het stopcontact voordat u de parallelle interfacekabel aansluit. Het kan uw machine beschadigen.

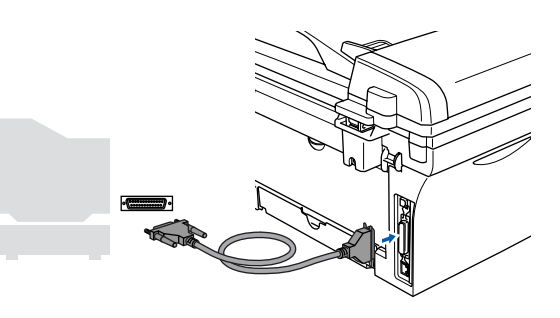

Ø

Brother adviseert u de machine direct op uw computer aan te sluiten.

10 Steek de stekker in het stopcontact en zet de machine aan.

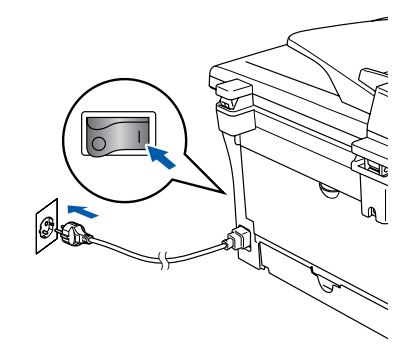

1 Als u Windows<sup>®</sup> 98/98SE/Me/2000 Professional/XP gebruikt, klikt u op

| Brother MFL-Pro Suite Installatie                                                       | ×                                           |
|-----------------------------------------------------------------------------------------|---------------------------------------------|
| De machine aansluiten                                                                   |                                             |
| Sluit de USB kabel aan:                                                                 |                                             |
| 1. Sluit de machine op uw computer aan me                                               | t de parallel kabel.                        |
| <ol> <li>Zet de machine aan.</li> <li>Klik op de knop Volgende en vervolgens</li> </ol> | klikt u op Voltopien om uw PC opnieuw op te |
| starten.<br>A trianche andet de BC bestert is tetidet de                                | installatio estas lucha sidio               |
| 4. Webric Haddi de l' c'herstalt is, totale de                                          | installate geneer volicitalis.              |
| Bij gebruik van een USB kabel:                                                          |                                             |
| 1. Sluit de machine op uw computer aan me                                               | t de USB kabel                              |
| 2. Zet de machine aan.                                                                  |                                             |
| Somige windows zullen geopend en ges                                                    | loten worden tidens het installatie procer  |
|                                                                                         |                                             |
|                                                                                         |                                             |
|                                                                                         | <⊻orige Volgende> Annuleren                 |
|                                                                                         |                                             |

Bij gebruik van Windows<sup>®</sup> XP, even wachten, waarna de installatie van de Brother-drivers automatisch start. De schermen worden één voor één geopend.

Volgende.

#### Probeer NIET één van de schermen te annuleren tijdens de installatie.

Als het on-line registratiescherm verschijnt, selecteert u daar de gewenste optie en volgt u de instructies op het scherm.

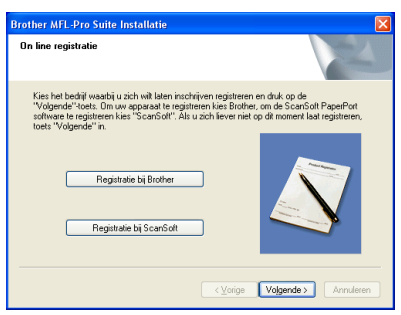

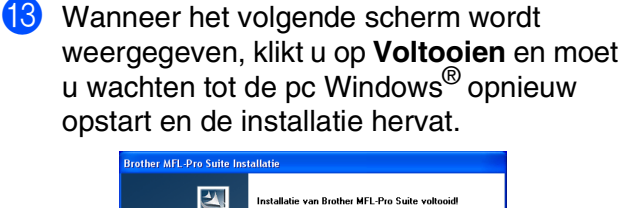

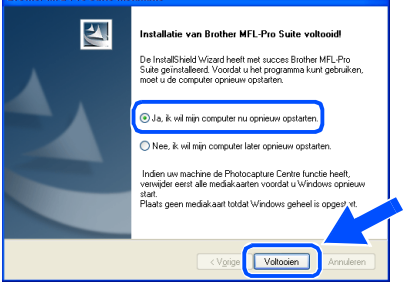

14 Nadat de computer opnieuw is opgestart, wordt de installatie van de Brother-drivers automatisch gestart. Volg de instructies op het scherm.

(Voor Windows<sup>®</sup> 2000 Professional/XP dient u als beheerder te zijn aangemeld.)

15 Bij gebruik van Windows<sup>®</sup> 2000 Professional, klikken op Ja om de driver te installeren wanneer de dialoogvensters Kan digitale handtekening niet vinden verschijnen.

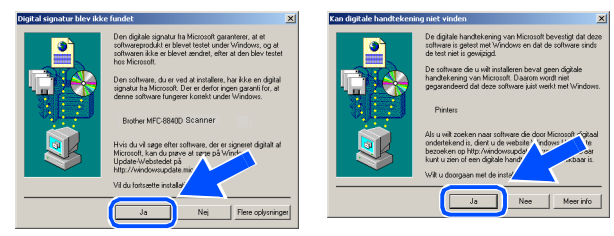

Ø

Als de installatie is mislukt, de installatie opnieuw proberen door de optie Repair MFL-Pro Suite uit het hoofdmenu van de CD-ROM te gebruiken. Selecteer Repair MFL-Pro Suite en volg de instructies op het scherm.

MFL-Pro Suite en de Brotherstuurprogramma's voor printer en scanner zijn nu geïnstalleerd en de installatie is voltooid.

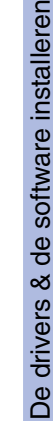

### Bij gebruik van Windows NT<sup>®</sup> Workstation Version 4.0

# Zorg dat u de instructies in stap 1 "De machine installeren" op pag. 4 - 6 hebt voltooid.

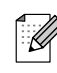

Alle andere programma's sluiten voordat u MFL-Pro Suite installeert.

1

Zet uw computer aan. U dient als beheerder te zijn aangemeld.

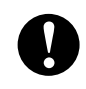

Steek de stekker NIET in het stopcontact voordat u de parallelle interfacekabel aansluit. Het kan uw machine beschadigen.

2 Sluit de parallelle interfacekabel eerst op uw computer aan en vervolgens op de machine.

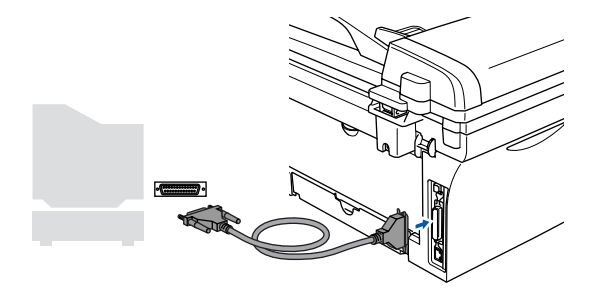

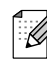

Brother adviseert u de machine direct op uw computer aan te sluiten.

3 Steek de stekker in het stopcontact en zet de machine aan.

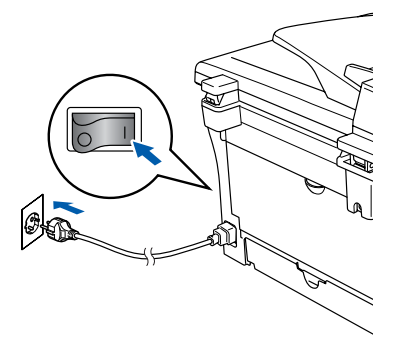

Plaats de meegeleverde cd-rom voor Windows<sup>®</sup> in uw cd-rom-station. Als het scherm met de modelnaam wordt weergegeven, selecteert u uw machine. Selecteer uw taal wanneer u het talenscherm ziet.

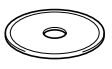

Het hoofdmenu van de cd-rom wordt geopend.

Klik op MFL-Pro Suite installeren.

| Macron | nedia Flash Player 6              |                                                            |
|--------|-----------------------------------|------------------------------------------------------------|
|        |                                   | + 🗍 Afsluiten                                              |
| Hoo    | fdmenu                            | 😏 Terug                                                    |
|        | Hoofdmenu                         |                                                            |
|        |                                   |                                                            |
| 20     | S MFL-Pro Suite Installeren       | MFL-Pro Suite installeren                                  |
|        | Cationale application installarap |                                                            |
|        | Documentatie                      | MFL-Pro Suite installeren: de<br>multifunctionele drivers, |
|        | On line registratie               | ScanSoft® PaperPort® en<br>OmniPage®OCR worden             |
|        | S Brother Solutions Center        | automatisch geinstalleerd.                                 |
|        |                                   |                                                            |
|        | repar teru-ero Sulte              |                                                            |
|        |                                   |                                                            |

- Als dit venster niet wordt geopend, kunt u Windows<sup>®</sup> Explorer gebruiken om het programma **setup.exe** uit te voeren vanuit de hoofddirectory van de cd-rom van Brother.
- 6 Als u de licentieovereenkomst van ScanSoft<sup>®</sup> PaperPort<sup>®</sup> 9.0SE hebt gelezen en geaccepteerd, klikt u op Ja.

| aperPort                                                                                                    |  |
|----------------------------------------------------------------------------------------------------|--|
| Licentieovereenkomst                                                                                                    |  |
| Lees de onderstaande licentieovereenkomst zorgvuldig door.                                                                                                    |  |
| Druk op de toets Page Down om de rest van de overeenkomst te zien.                                                                                                    |  |
| ScanSolt                                                                                                    |  |
| Licentieovereenkomst voor eindgebruikers                                                                                                    |  |
| DE BU DEZE OVEREERKONST GELEVEDE SOFTWARE EN MATERIALEN ZUN<br>VERLEEN DONDER LICENTE EN HIET VERKOHT EUZIN UITSLUTEN<br>BESCHILBAAR VOOR GEBRUIK IN OVEREENSTEMMING MET DE BEPALINGEN<br>VAN DEZE LICENTIEOVEREINKONST. LESS DEZE OVEREINKOMST<br>ZOROVULDIG DOUR ALS UDE SOFTWARE DOWNLOADT, INSTALLEERT,<br>KOPTEENT OF DE NIEG ANDERE WUZE GEBRUIKT, BENT DAUTDANTISCH |  |
| Acceptent u alle voorwaarden van deze licentieovereerkomit? Alu u Nee selecteert, wor<br>Sebp agesten. U dert akkood te gaan met deze overeerkomit om "PoperFot" te<br>Intaleren.                                                                                                    |  |
|                                                                                                    |  |

- 7 De installatie van PaperPort<sup>®</sup> 9.0SE begint automatisch en daarna wordt MFL-Pro Suite geïnstalleerd.
  - Als het venster met de Brother MFL-Pro Suite-softwarelicentieovereenkomst wordt geopend, klikt u op **Ja**, als u de voorwaarden hiervan accepteert.

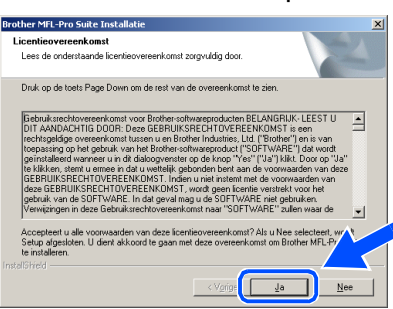

Selecteer Lokale verbinding en klik vervolgens op Volgende. De installatie gaat verder.

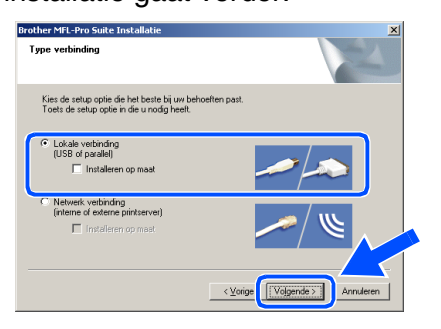

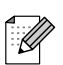

#### (alleen DCP-7025)

Als u de PS-driver (BR-Script-driver van Brother) wilt installeren, selecteert u **Installeren op maat** en volgt u de instructies op het scherm. Wanneer het scherm **Selecteer de gewenste onderdelen** verschijnt, vinkt u **PS-driver** aan, en gaat u vervolgens verder met het volgen van instructies op het scherm. Als het on-line registratiescherm verschijnt, selecteert u daar de gewenste optie en volgt u de instructies op het scherm.

| Brother MFL-Pro Suite Installatie                                                                                                    | X                                                                              |
|----------------------------------------------------------------------------------------------------|--------------------------------------------------------------------------------|
| On line registratie                                                                                                    | 24                                                                             |
| Kies het bedrijf wearbij u zich wit laten inschrijven registreren<br>"Volgende" toets. Om uw apparaat te registreren kies Brother<br>software te registreren kies "ScanSoft". Als u zich iever niet o<br>toets "Volgende" in. | en druk op de<br>, om de ScanSoft PaperPort<br>op dit moment laat registreren, |
| Registratie bij Brother                                                                                                    |                                                                                |
| Registratie bij ScanSoft                                                                                                    |                                                                                |
| < Vorige                                                                                                    | Volgende > Annuleren                                                           |

 Wanneer het volgende scherm wordt weergegeven, klikt u op Voltooien en moet u wachten, totdat de pc Windows opnieuw opstart en de installatie hervat.

(U dient als beheerder te zijn aangemeld.)

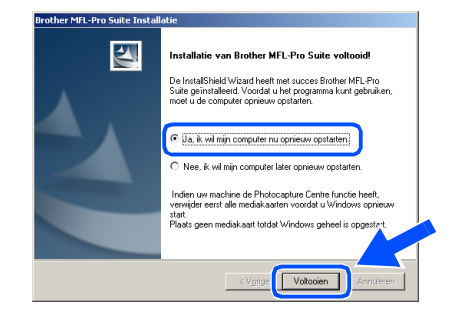

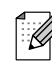

Als de installatie is mislukt, de installatie opnieuw proberen door de optie **Repair MFL-Pro Suite** uit het hoofdmenu van de CD-ROM te gebruiken. Selecteer **Repair MFL-Pro Suite** en volg de instructies op het scherm.

MFL-Pro Suite en de Brotherstuurprogramma's voor printer en scanner zijn nu geïnstalleerd en de installatie is voltooid. De drivers & de software installeren

### Bij gebruik van de optionele NC-2200w (bij gebruik van een externe draadloze print-/scanserver)

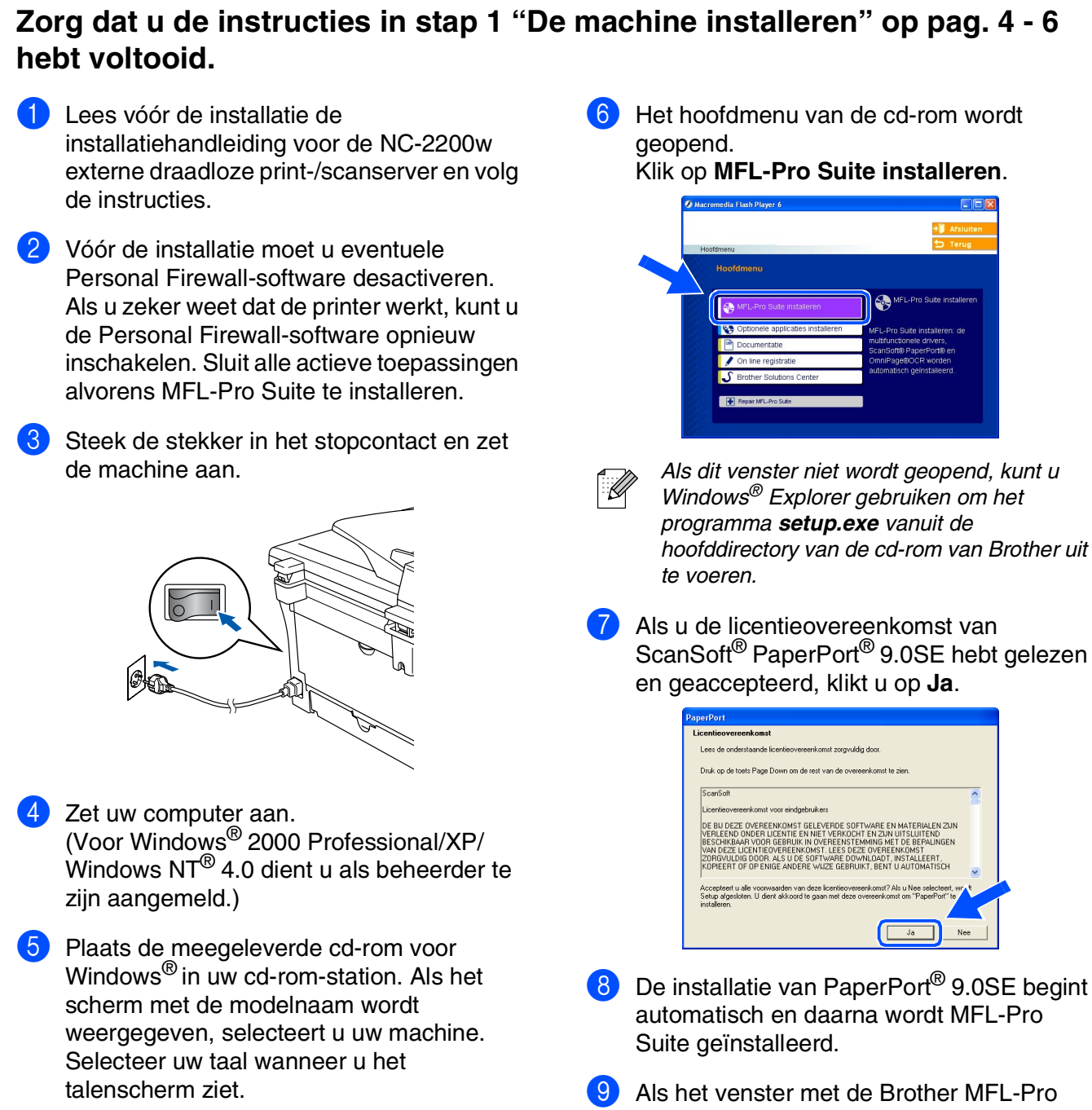

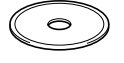

Als het venster met de Brother MFL-Pro Suite-softwarelicentieovereenkomst wordt geopend, klikt u op **Ja**, als u de voorwaarden hiervan accepteert.

| centieovereenkomst                                                                                                    |                                                                                                    | Salar O'                                                                                                    |
|----------------------------------------------------------------------------------------------------|----------------------------------------------------------------------------------------------------|----------------------------------------------------------------------------------------------------|
| Lees de onderstaande licentieovereenk                                                                                                    | comst zorgvuldig door.                                                                                                    |                                                                                                    |
| Druk op de toets Page Down om de res                                                                                                    | st van de overeenkomst te zien.                                                                                                    |                                                                                                    |
| Gebruksrechtovereerkomst voor Broth<br>DIT AANDACHTIG DODR- Deze GEB<br>erchtgeldige overeerkomst tussen u<br>toepassing op het gebruk van het Brot<br>geinstalleed wanneer u in di diaboog<br>te kikken, stent u ermee in de u wette<br>GEBPUIKSRECHTOVEREENKOMST<br>deze GEBPUIKSRECHTOVEREENKO<br>gebruik van de SOEFTWARE In dat ge<br>Vewigzingen in deze Gebruiksrechtove | rer-softwareproducten BELANG<br>RUIKSRECHTOVERBENKOM<br>m Brother Industries, Ltd. ("Brot<br>her-softwareproduct ("SOFTW<br>erster op de knop "Yes" ("Ja")<br>efik gebonden bent aan de voo<br>Indieru n urie tinstemt met de v<br>WST, wordt geen foemtie verst<br>val mag u de SOFTWARE niet<br>eenkomst naar "SOFTWARE" | IRUK-LEEST U<br>ST is een<br>heer'') en is van<br>ARE''') dat wordt<br>klikt. Door op ''Ja''<br>wwaarden van deze<br>porwaarden van<br>rekt voor het<br>gebruiken.<br>'zulien waar de |
| Accepteert u alle voorwaarden van dez<br>Setup afgesloten. U dient akkoord te ge<br>re installeren.<br>Stried                                                                                                    | te licentieovereenkomst? Als u l<br>aan met deze overeenkomst om                                                                                                    | Nee selecteert, work<br>Brother MFL-Prr                                                                                                    |
|                                                                                                    | / Vorige                                                                                                    | la Nee                                                                                                    |

Selecteer **Netwerk verbinding** en klik vervolgens op **Volgende**.

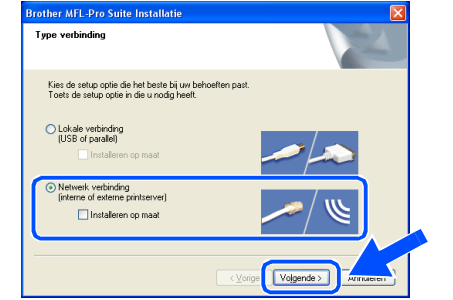

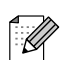

(alleen DCP-7025)

Als u de PS-driver (BR-Script-driver van Brother) wilt installeren, selecteert u Installeren op maat en volgt u de instructies op het scherm. Wanneer het scherm Selecteer de gewenste onderdelen verschijnt, vinkt u PS-driver aan, en gaat u vervolgens verder met het volgen van instructies op het scherm.

1 De installatie van de Brother-drivers start automatisch. De installatieschermen worden één voor één geopend. U zult een paar seconden moeten wachten voordat alle schermen worden geopend.

Probeer NIET één van de schermen te annuleren tijdens de installatie.

12 Als de machine is geconfigureerd voor uw netwerk, selecteert u de machine uit de lijst en klikt u op Volgende.

| Bro | ther MFL-Pro Su  | ite Installatie  |                        |                   |
|-----|------------------|------------------|------------------------|-------------------|
| Ki  | es de Brother ma | chine die u will | installeren            |                   |
|     | Naam van kno     | IP-adres         | Model naam             | Knooppunttyp      |
|     | BRN_XXXXXXX      | APIPA            | MFC-XXXXX              | NC-2200w          |
|     |                  |                  |                        |                   |
|     | <u> </u>         |                  | nligureer het IP Adres | Ververs           |
|     |                  |                  | < Yorige Voli          | gende > Annuleren |

Dit venster verschijnt niet als er slechts één Brother-machine op het netwerk is aangesloten; deze wordt dan automatisch geselecteerd. Als de machine nog niet voor gebruik op uw netwerk is geconfigureerd, verschijnt het venster **Configureer het IP Adres**. Voer het IP-adres voor uw netwerk in door de instructies op het scherm te volgen.

| Brother | MFL-Pro Suite                                                  |
|---------|----------------------------------------------------------------|
| ⚠       | Zoek een ongeconfigureerd apparaat<br>Configureer het IP Adres |
|         | ОК                                                             |

13 Als het on-line registratiescherm verschijnt, selecteert u daar de gewenste optie en volgt u de instructies op het scherm.

| rother MFL-Pro Suite Installatie                                                                                                    |                                                                                                    |
|----------------------------------------------------------------------------------------------------|----------------------------------------------------------------------------------------------------|
| On line registratie                                                                                                    |                                                                                                    |
| Kies het bedrijf waarbij u zich wilt laten insc<br>"Volgende" toets. Om uw apparaat te regis<br>software te registreren kies "ScanSoft". Als<br>toets "Volgende" in. | hrijven registreren en druk op de<br>treren kies Brother, om de ScanSoft PaperPort<br>s u zich liever niet op dit moment laat registreren, |
| Registratie bij Brother                                                                                                    |                                                                                                    |
| Registratie bij ScanSoft                                                                                                    |                                                                                                    |
|                                                                                                    | < Vorige Volgende > Annuleren                                                                                                    |

Wanneer het volgende scherm wordt weergegeven, klikt u op Voltooien en moet u wachten totdat de pc Windows opnieuw opstart en de installatie hervat. (Voor Windows<sup>®</sup> 2000 Professional/XP/ Windows NT<sup>®</sup> 4.0 dient u als beheerder te zijn aangemeld.)

| other MFL-Pro Suite Inst | allatie                                                                                                    |
|--------------------------|----------------------------------------------------------------------------------------------------|
|                          | Installatie van Brother MFL-Pro Suite voltooidl<br>De InstalSheid Wizard heeft met succes Brother MFL-Pro<br>Suite geinstalleerd. Voordi u het programs kunt gebruken,<br>moet u de computer opnieuw opstaten. |
|                          | ⊙ Ja, ik wil mijn computer nu oprieuw opstatten.<br>○ Nee, ik wil mijn computer later oprieuw opstatten.                                                                                                    |
|                          | Indien uw machine de Photocapture Centre functie heeft,<br>verwijder eent alle mediakaaten voordet u Windows oprieuw<br>stat.<br>Plaats geen mediakaat totdat Windows geheel is opgest vt.                     |
|                          | < Vgrige Volkosien Annuleren                                                                                                    |

MFL-Pro Suite en de stuurprogramma's voor printer en scanner zijn nu geïnstalleerd en de installatie is voltooid.

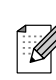

Voor netwerkinstallaties wordt de selectie Repair MFL-Pro Suite vanuit het hoofdmenu niet ondersteund.

Netwerkscannen wordt niet ondersteund in Windows NT<sup>®</sup> 4.0.

### **Bij gebruik van de USB-interfacekabel**

### Voor Mac OS<sup>®</sup> 9.1 tot en met 9.2

Zorg dat u de instructies in stap 1 "De machine installeren" op pag. 4 - 6 hebt voltooid.

 Haal de stekker van de machine uit het stopcontact en uit de Macintosh<sup>®</sup>, als u reeds een interfacekabel hebt aangesloten.

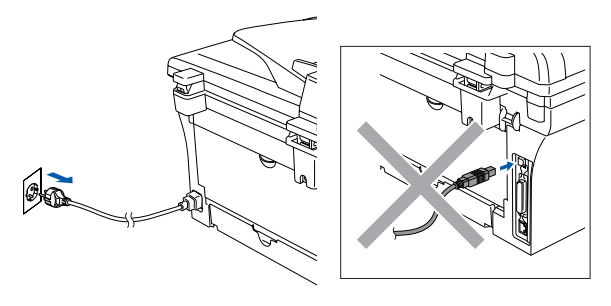

- 2 Zet uw Macintosh<sup>®</sup> aan.
- 3 Plaats de meegeleverde cd-rom voor Macintosh<sup>®</sup> in uw cd-rom-station.

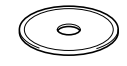

4 Dubbelklik op het pictogram Start Here OS 9.1-9.2 om de printer- en scannerdrivers te installeren. Selecteer uw taal wanneer u het talenscherm ziet.

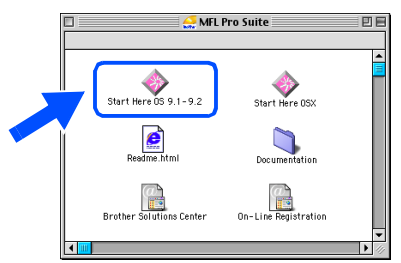

5 Klik op **MFL-Pro Suite** voor de installatie.

| Data:                                     | CDmenu:MFC:BH3:BHL3Mac_5_os91 Pro | jector             |
|-------------------------------------------|-----------------------------------|--------------------|
| brother                                   |                                   | <b>→</b> Afsluiten |
|                                           |                                   | 5 Terug            |
|                                           |                                   |                    |
|                                           |                                   |                    |
|                                           |                                   |                    |
| 2 2 2 2                                   |                                   |                    |
| S. 28 . 2                                 | MFL-Pro Suite                     |                    |
| $\mathcal{L}:\mathcal{M} \to \mathcal{M}$ |                                   |                    |
| x x x x                                   | Presto! PageManager               |                    |
| x : y : x : y                             |                                   |                    |
| 2: XIV: X                                 |                                   |                    |
|                                           |                                   |                    |
|                                           |                                   |                    |

- 6 Volg de instructies op het scherm en start de Macintosh<sup>®</sup> opnieuw.
- Sluit de USB-interfacekabel aan op uw Macintosh<sup>®</sup> en vervolgens op de machine.

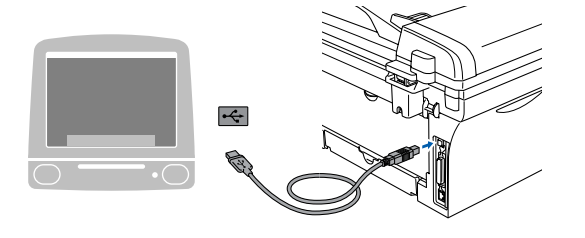

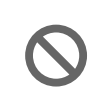

Sluit de machine NIET aan op een USB-poort op een toetsenbord of een USB-hub zonder voeding.

8 Steek de stekker in het stopcontact en zet de machine aan.

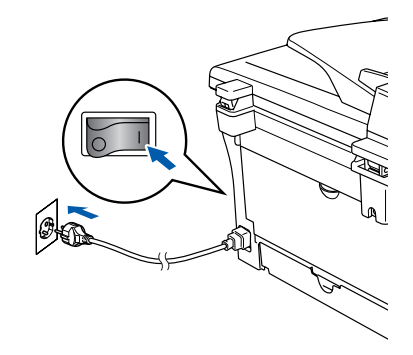

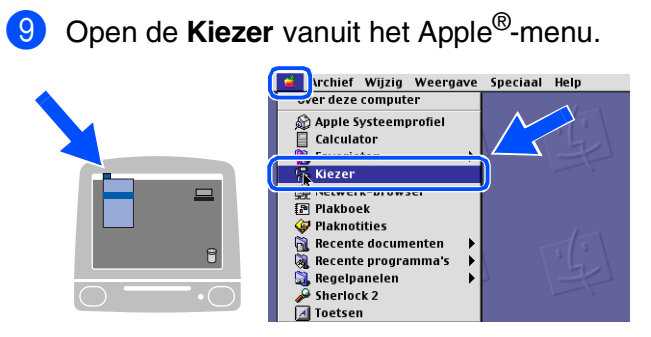

Klik op het pictogram Brother Laser. Rechts van de Kiezer selecteert u de machine waarmee u wilt afdrukken. Sluit de Kiezer.

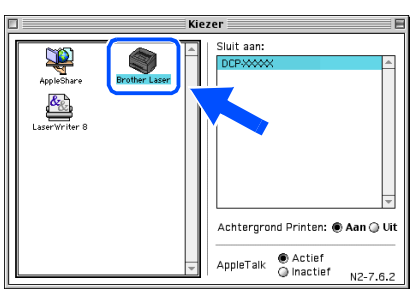

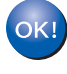

MFL-Pro Suite, printerdriver en scannerdriver zijn nu geïnstalleerd.

| 4 |   |   | -  |    | ю  |
|---|---|---|----|----|----|
| • | - |   | ۰. | 4  | /  |
|   | - |   | ^  | /  | 1  |
|   | - | 4 | /  | 1  | 1  |
|   | 2 | r | v  | 9  | r. |
|   |   |   | ۰  | ٢. |    |
| 1 |   |   |    |    | 1  |
| _ | _ | _ | _  | _  |    |

Het ControlCenter2.0 wordt niet ondersteund in Mac  $OS^{\mathbb{R}}$  9.1 tot en met 9.2.

 Klik om Presto!<sup>®</sup> PageManager<sup>®</sup> te installeren op het pictogram **Presto! PageManager** en volg de instructies op het scherm.

| Data:   | CDmenu:MFC:BH3:BHL3Mac_5_os91 Proje | ctor 📃        |
|---------|-------------------------------------|---------------|
| brother |                                     | → 🚺 Afsluiten |
|         |                                     | 🕁 Terug       |
|         |                                     |               |
|         |                                     |               |
|         |                                     |               |
|         | MFL-Pro Suite                       |               |
|         | 2: 2: 2: 2: 2: 2                    |               |
|         | Presto! PageManager                 |               |
|         |                                     |               |
|         |                                     |               |
|         |                                     |               |
|         |                                     |               |

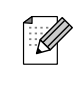

Met Presto!<sup>®</sup> PageManager<sup>®</sup> kunt u eenvoudig foto's en documenten scannen, delen en ordenen.

| 0 | )k | ) |
|---|----|---|
|   |    |   |

Presto!<sup>®</sup> PageManager<sup>®</sup> is geïnstalleerd en de installatie is nu voltooid.

### 🖗 Bij gebruik van de USB-interfacekabel

### Voor Mac OS<sup>®</sup> X 10.2.4 of recenter

Zorg dat u de instructies in stap 1 "De machine installeren" op pag. 4 - 6 hebt voltooid.

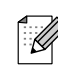

Als u Mac  $OS^{\mathbb{R}} X$  10.2.0 tot en met 10.2.3 gebruikt, moet u upgraden naar Mac  $OS^{\mathbb{R}} X$ 10.2.4 of recenter. (ga voor de meest recente informatie voor Mac  $OS^{\mathbb{R}} X$  naar: http://solutions.brother.com)

 Haal de stekker van de machine uit het stopcontact en uit uw Macintosh<sup>®</sup>, als u reeds een interfacekabel hebt aangesloten.

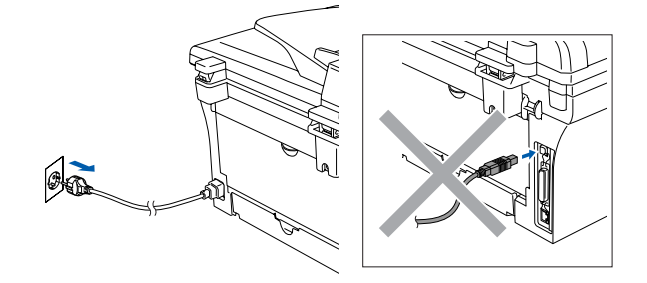

- Zet uw Macintosh<sup>®</sup> aan.
- Plaats de meegeleverde cd-rom voor Macintosh<sup>®</sup> in uw cd-rom-station.

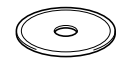

4 Dubbelklik op het pictogram **Start Here OSX** om de stuurprogramma's voor de printer en de scanner, en het programma Remote Setup te installeren. Selecteer uw taal wanneer u het talenscherm ziet.

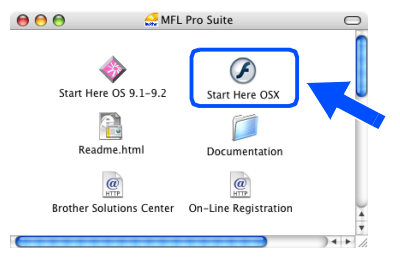

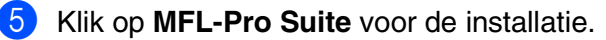

| broth | er |                     | → 🗍 Afsluiten |
|-------|----|---------------------|---------------|
|       |    |                     | 🛨 Terug       |
|       |    |                     |               |
|       |    |                     |               |
|       |    |                     |               |
|       |    | MEL-Pro Suite       |               |
|       |    | Mil 2-110 Ounce     |               |
|       |    | Presto! PageManager |               |
|       |    | 105-00-00-00 B      |               |
|       |    |                     |               |
|       |    |                     |               |

- 6 Volg de instructies op het scherm en start de Macintosh<sup>®</sup> opnieuw.
- 7 Nadat het scherm DeviceSelector verschijnt, de USB-interfacekabel op uw Macintosh<sup>®</sup> aansluiten en vervolgens op de machine.

| Brother E                      | DeviceSelector              |
|--------------------------------|-----------------------------|
| Type verbinding                |                             |
| Kies de setup optie die het be | este bij uw behoeften past. |
| 🕑 USB                          |                             |
| O netwerk                      | <i>→</i> / ₩                |
|                                | (Annuleer) OK               |

Het scherm **DeviceSelector** wordt niet geopend als u ook een USB-interfacekabel op de machine hebt aangesloten vóór het opnieuw opstarten van uw Macintosh<sup>®</sup> of als u bezig bent met het overschrijven van een eerder geïnstalleerde versie van de Brothersoftware. Als dit probleem zich voordoet, gaat u door met de installatie terwijl u stap 9 overslaat, en raadpleegt u vervolgens de softwarehandleiding voor meer informatie over het selecteren van de machine die verbinding maakt met het ControlCenter2.0.

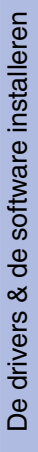

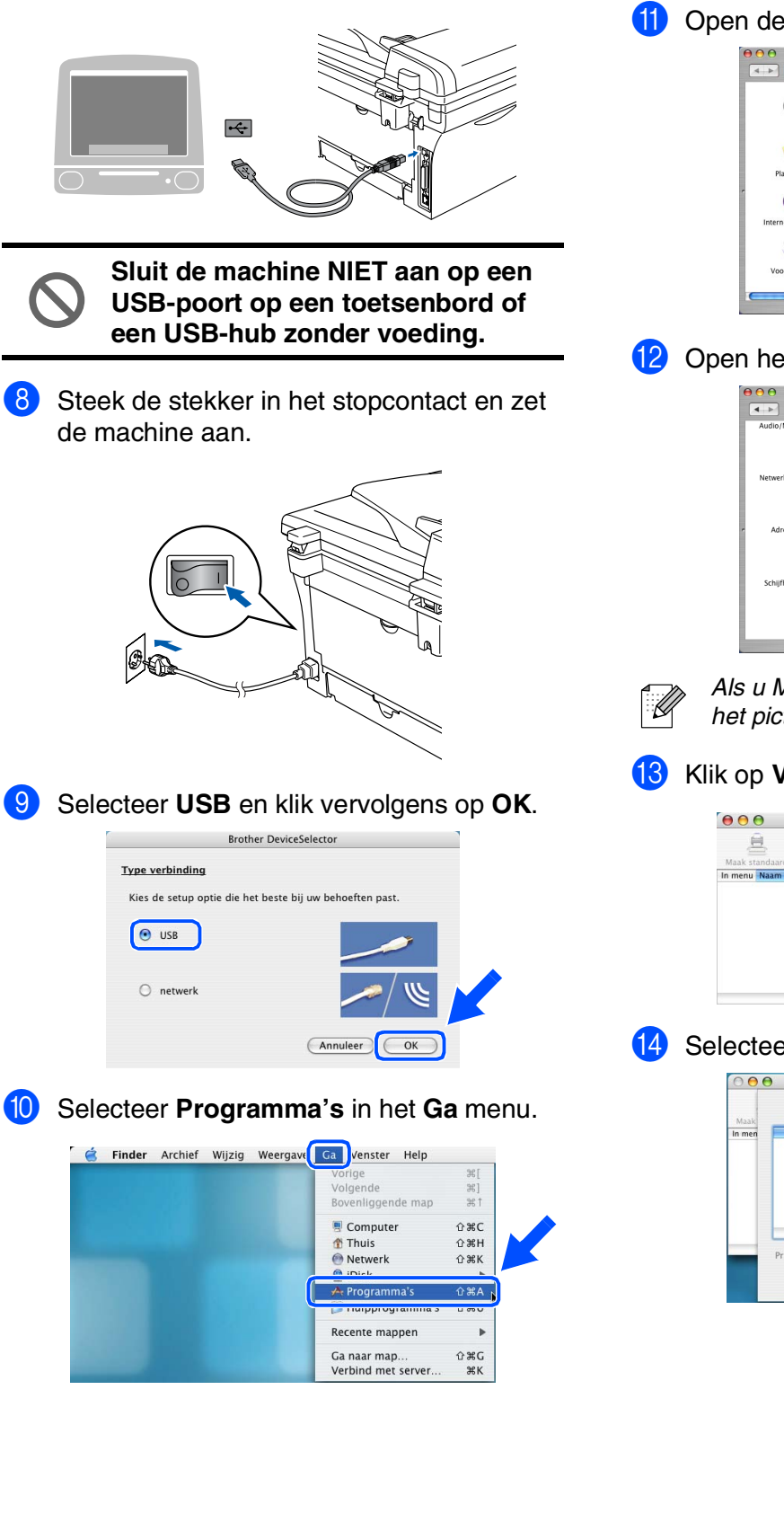

(1) Open de map Hulpprogramma's.

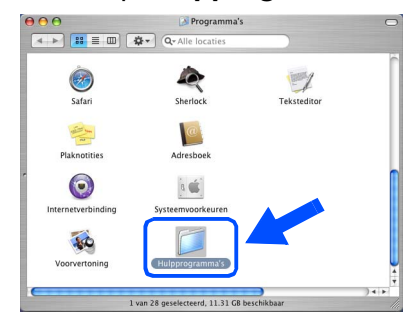

### Open het pictogram Printerconfiguratie.

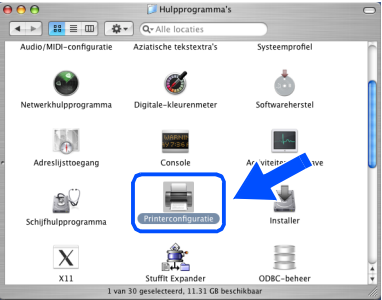

Als u Mac OS<sup>®</sup> X 10.2.x gebruikt, open dan het pictogram Print Center.

### 13 Klik op Voeg toe.

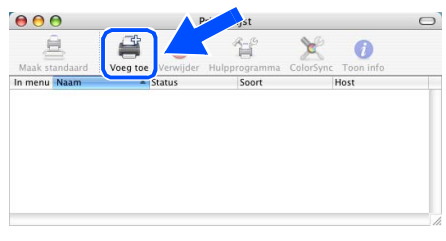

#### Selecteer USB.

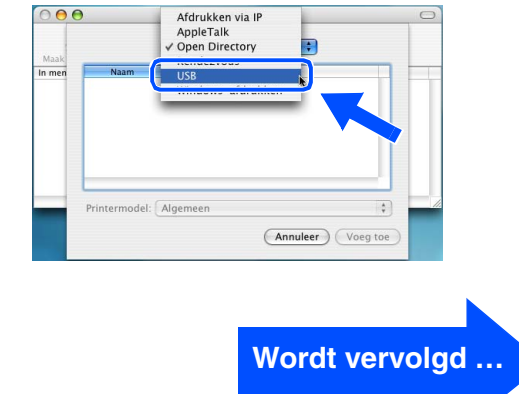

### Bij gebruik van de USB-interfacekabel

Selecteer DCP-XXXX (XXXX is uw modelnaam), en klik vervolgens op Voeg toe.

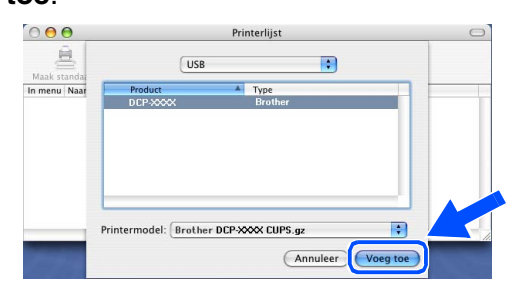

Selecteer Stop Printerconfiguratie in het Printerconfiguratie menu.

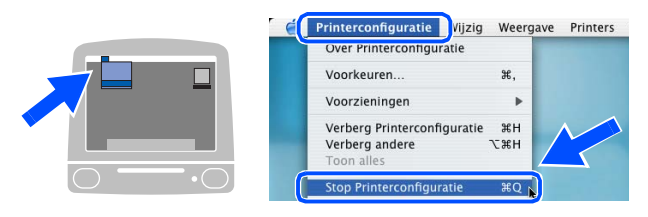

MFL-Pro Suite, de printerdriver, de scannerdriver en het ControlCenter2.0 zijn geïnstalleerd.

 Klik om Presto!<sup>®</sup> PageManager<sup>®</sup> te installeren op het pictogram Presto!
 PageManager en volg de instructies op het scherm.

| brot | her |                     | →】 Afsluiten |
|------|-----|---------------------|--------------|
|      |     |                     |              |
|      |     |                     |              |
|      |     | MFL-Pro Suite       |              |
|      |     | 21212121212         |              |
|      |     | Presto! PageManager |              |
|      |     |                     |              |
|      |     |                     |              |

| ····// > |
|----------|
| /////    |
| ··////   |
| · / V/   |
|          |
|          |

Door Presto!<sup>®</sup> PageManager<sup>®</sup> te installeren wordt OCR-capaciteit aan het Brother ControlCenter2.0 toegevoegd. U kunt ook op een eenvoudige manier foto's en documenten scannen, gezamenlijk gebruiken en ordenen met Presto!<sup>®</sup> PageManager<sup>®</sup>.

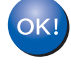

Presto!<sup>®</sup> PageManager<sup>®</sup> is geïnstalleerd en de installatie is nu voltooid.

### **Bij gebruik van de optionele NC-2200w** (voor gebruikers van een externe draadloze print-/scanserver)

### Voor Mac OS<sup>®</sup> X 10.2.4 of recenter

# Zorg dat u de instructies in stap 1 "De machine installeren" op pag. 4 - 6 hebt voltooid.

- Lees vóór de installatie de installatiehandleiding voor de NC-2200w externe draadloze print-/scanserver en volg de instructies.
- 2 Zet uw Macintosh<sup>®</sup> aan.
- 3 Plaats de meegeleverde cd-rom voor Macintosh<sup>®</sup> in uw cd-rom-station.

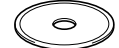

Dubbelklik op het pictogram Start Here OSX om de printerdriver en het programma Remote Setup te installeren. Selecteer uw taal wanneer u het talenscherm ziet.

# Image: Solution of the second second sec

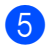

### Klik op MFL-Pro Suite voor de installatie.

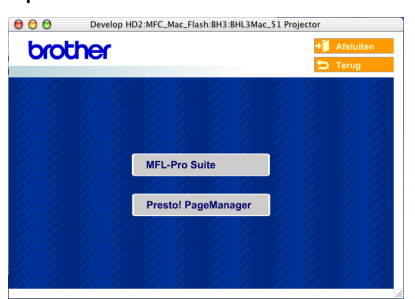

6 Volg de instructies op het scherm en start de Macintosh<sup>®</sup> opnieuw.

Selecteer **netwerk** nadat het scherm **DeviceSelector** verschijnt, en klik vervolgens op **OK**.

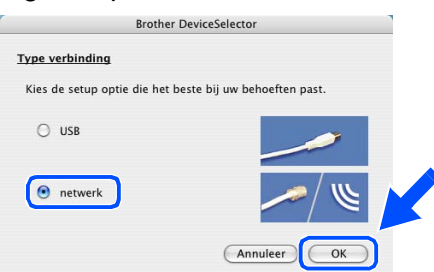

Het scherm **DeviceSelector** wordt niet geopend als u ook een USB-interfacekabel op de machine hebt aangesloten vóór het opnieuw opstarten van uw Macintosh<sup>®</sup> of als u bezig bent met het overschrijven van een eerder geïnstalleerde versie van de Brothersoftware. Als dit probleem zich voordoet, verdergaan met de installatie terwijl u stappen 7 tot 9 overslaat, en vervolgens de softwarehandleiding raadplegen voor meer informatie over het selecteren van de machine die op ControlCenter2.0 zal worden aangesloten.

#### Klik op **Bladeren**.

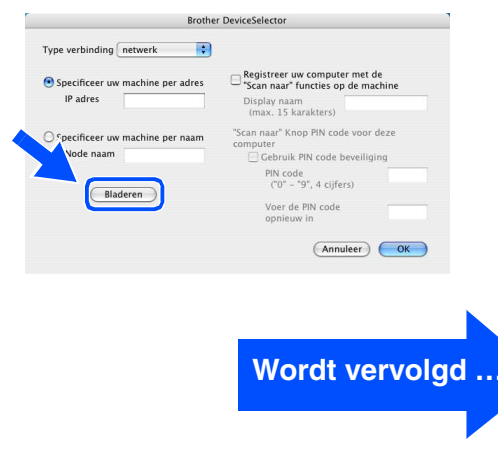

### Bij gebruik van de optionele NC-2200w (voor gebruikers van een externe draadloze print-/scanserver)

9 Selecteer uw modelnaam en klik vervolgens op **OK**.

Klik opnieuw op **OK** om de **DeviceSelector** te sluiten.

| model              | IP adres      | Node naam  |  |
|--------------------|---------------|------------|--|
| Brother MFC-5840CN | 10.148.40.162 | BRN_600721 |  |
|                    |               |            |  |
|                    |               |            |  |
|                    |               |            |  |
|                    |               |            |  |
|                    |               | (Annuleer) |  |

10 Steek de stekker in het stopcontact en zet de machine aan.

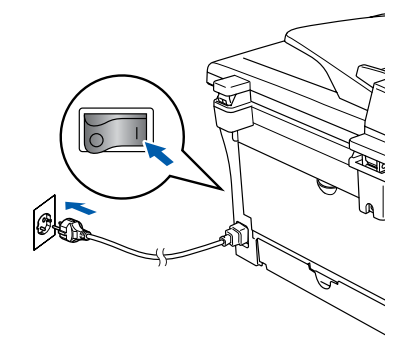

1 Selecteer Programma's in het Ga menu.

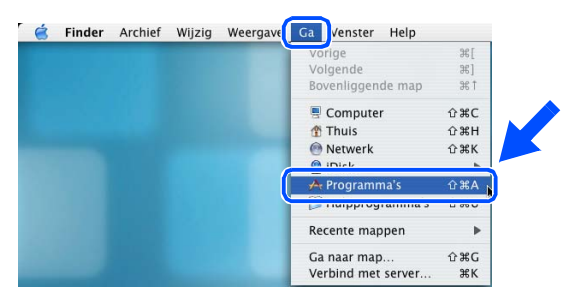

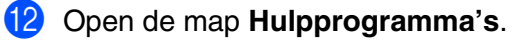

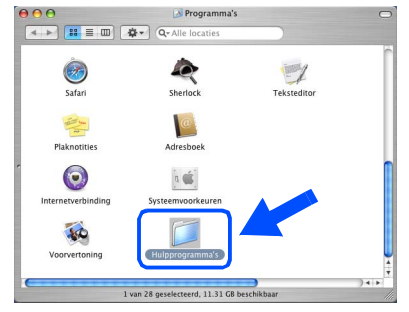

(3) Open het pictogram **Printerconfiguratie**.

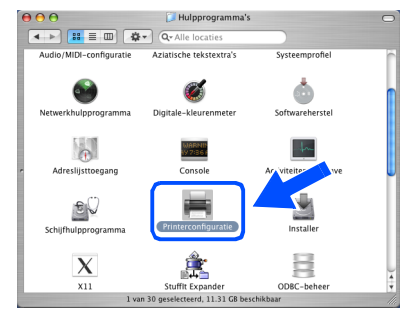

- Als u Mac OS<sup>®</sup> X 10.2.x gebruikt, open dan het pictogram **Print Center**.
- 14 Klik op Voeg toe.

Ø

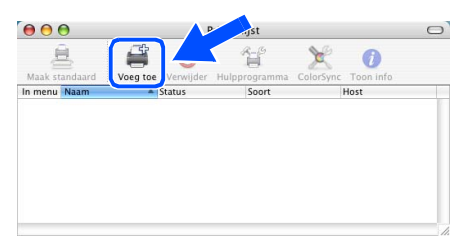

15 Hieronder de gewenste optie selecteren.

| Maak   | )            | Afdrukken via IP<br>AppleTalk<br>✓ Open Directory<br>Rendezvous | ;               | 0 |
|--------|--------------|-----------------------------------------------------------------|-----------------|---|
| In men | Naam         | USB<br>Windows-afdrukken                                        |                 |   |
|        | Printermodel | : (Algemeen                                                     | nuleer Voeg toe |   |

Selecteer Brother DCP-XXXX (XXXX is uw modelnaam) en klik vervolgens op de knop Voeg toe.

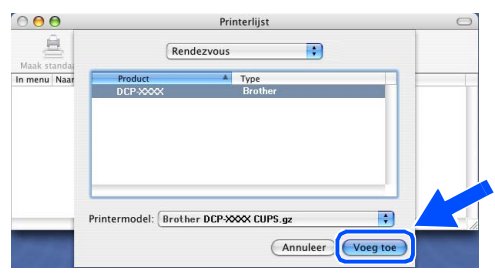

#### Selecteer Stop Printerconfiguratie in het Printerconfiguratie menu.

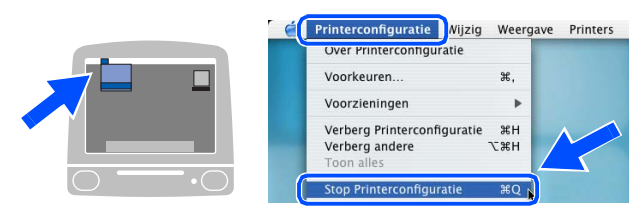

MFL-Pro Suite, de printerdriver, de scannerdriver en het ControlCenter2.0 zijn geïnstalleerd.

 Klik om Presto!<sup>®</sup> PageManager<sup>®</sup> te installeren op het pictogram Presto! PageManager en volg de instructies op het scherm.

| 00      | Develop HD2:MFC_Mac_Flash:BH3:BHL3Mac_51 Projector |             |               |  |
|---------|----------------------------------------------------|-------------|---------------|--|
| brother |                                                    |             | → 🊺 Afsluiten |  |
| 0.00    |                                                    |             | 🕁 Terug       |  |
|         |                                                    |             |               |  |
|         |                                                    |             |               |  |
|         |                                                    |             |               |  |
|         |                                                    |             |               |  |
|         | MFL-Pro                                            | Suite       |               |  |
|         |                                                    |             |               |  |
|         | Presto! I                                          | PageManager |               |  |
|         |                                                    |             |               |  |
|         |                                                    |             |               |  |
|         |                                                    |             |               |  |
| 201     |                                                    |             |               |  |

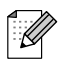

Door Presto!<sup>®</sup> PageManager<sup>®</sup> te installeren wordt OCR-capaciteit aan het Brother ControlCenter2.0 toegevoegd. U kunt ook op een eenvoudige manier foto's en documenten scannen, gezamenlijk gebruiken en ordenen met Presto!<sup>®</sup> PageManager<sup>®</sup>.

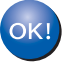

Presto!<sup>®</sup> PageManager<sup>®</sup> is geïnstalleerd en de installatie is nu voltooid.

27

# Opties en verbruiksonderdelen

### Opties

De machine heeft de volgende optionele accessoires. U kunt de mogelijkheden van de machine uitbreiden met deze accessoires.

| Externe draadloze print-/scanserver                                                                                                    | Externe printserver                                                                                                    |  |
|----------------------------------------------------------------------------------------------------|----------------------------------------------------------------------------------------------------|--|
| NC-2200w                                                                                                    | NC-2100p                                                                                                    |  |
| Production of the second second secon |                                                                                                    |  |
| Als u de machine op uw draadloze netwerk wilt aansluiten,<br>dient u de optionele draadloze print-/scanserver te kopen<br>(802.11b). De NC-2200w kan worden aangesloten op de<br>USB-interfacepoort van uw machine.<br>Ga voor meer informatie naar <u>http://solutions.brother.com</u> .                                                                                                    | Als u de machine op uw Ethernetnetwerk wilt aansluiten,<br>dient u het optionele netwerkapparaat te kopen.<br>De NC-2100p kan worden aangesloten op de parallelle<br>interfacepoort van uw machine.<br>Ga voor meer informatie naar <u>http://solutions.brother.com</u> . |  |

### Verbruiksonderdelen vervangen

Wanneer het tijd is om de verbruiksonderdelen te vervangen, wordt er een foutmelding op het LCD-scherm weergegeven.

Ga voor meer informatie over de verbruiksonderdelen voor uw printer naar <u>http://solutions.brother.com</u> of neem contact op met uw lokale Brother-dealer.

| Drumeenheid | Toner   |
|-------------|---------|
| DR-2000     | TN-2000 |
|             |         |

### Handelsmerken

Het Brother-logo is een wettig gedeponeerd handelsmerk van Brother Industries, Ltd.

Brother is een wettig gedeponeerd handelsmerk van Brother Industries, Ltd.

Multi-Function Link is een wettig gedeponeerd handelsmerk van Brother International Corporation.

© 2005 Brother Industries, Ltd. Alle rechten voorbehouden.

Windows, Microsoft en Windows NT zijn wettig gedeponeerde handelsmerken van Microsoft in de VS en andere landen.

Macintosh, QuickDraw, iMac and iBook zijn handelsmerken of wettig gedeponeerde handelsmerken van Apple Computer, Inc.

Postscript en Postscript Level 3 zijn wettig gedeponeerde handelsmerken of handelsmerken van Adobe Systems Incorporated.

PaperPort en OmniPage zijn wettig gedeponeerde handelsmerken van ScanSoft, Inc.

Presto! PageManager is een wettig gedeponeerd handelsmerk van NewSoft Technology Corporation.

Elk bedrijf wiens software in deze handleiding wordt vermeld, heeft een softwarelicentieovereenkomst die specifiek bedoeld is voor de betreffende programma's.

Alle andere merknamen en productnamen die in deze handleiding worden gebruikt, zijn wettig gedeponeerde handelsmerken van de desbetreffende bedrijven.

### Samenstelling en publicatie

Deze handleiding is samengesteld en gepubliceerd onder supervisie van Brother Industries, Ltd. De nieuwste productgegevens en -specificaties zijn in deze handleiding verwerkt.

De inhoud van deze handleiding en de specificaties van dit product kunnen zonder voorafgaande kennisgeving worden gewijzigd.

Brother behoudt zich het recht voor om de specificaties en de inhoud van deze handleiding zonder voorafgaande kennisgeving te wijzigen. Brother is niet verantwoordelijk voor enige schade (met inbegrip van gevolgschade) voortvloeiend uit het gebruik van deze handleiding of de daarin beschreven producten, inclusief maar niet beperkt tot zetfouten en andere fouten in deze publicatie.

Dit product is bedoeld voor gebruik in een professionele omgeving.

©2005 Brother Industries, Ltd.

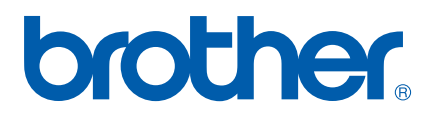